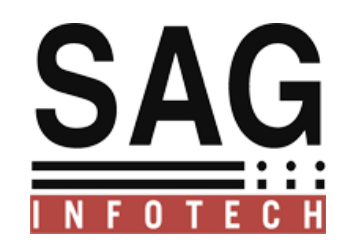

### **SAG INFOTECH PVT. LTD**

### Help Manual For Fixed Assets Register

SOFT SOLUTION FOR THOSE WHO CAN"T AFFORD TO MAKE ERROR

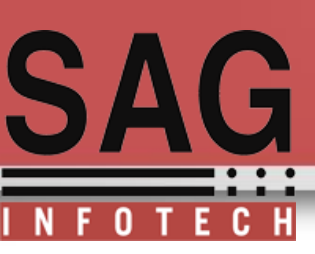

Select Company for which you want to prepare Fixed Assets Register and

5

Financial year:

| 15/ |
|-----|
|     |
|     |
|     |
|     |
|     |
|     |
|     |
|     |
|     |
|     |
|     |
|     |
|     |
|     |
|     |
|     |
|     |
|     |
|     |
|     |
|     |
|     |
|     |
|     |
|     |
|     |

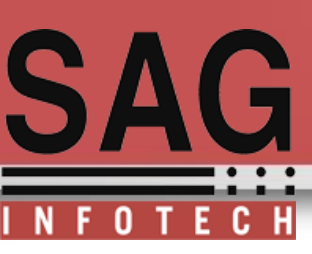

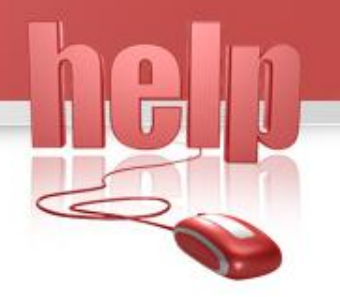

#### After selecting company and financial year select Fixed Assets

| Master       E-forms       MOA / AOA       Company Chief 21:000         Master       E-forms       Minutes       Billing       DS Cancer         Master       E-forms       Winutes       Billing       DS Cancer         Fixed Assets       Check New Forms       Utility       Misc         Report       MCA Transactions       Utility       Misc         Bulk SMS       Bulk E-Mail       Directors Report       Company Academic         Watherser       Image: Image:                                                                                                    | Company e-Filer ver 2.15.7 SAG INFOTECH PRIVATE LIMITED [2014-15] | and Personal P  |                     |                              |                                                            |
|----------------------------------------------------------------------------------------------------|-------------------------------------------------------------------|-----------------|---------------------|------------------------------|------------------------------------------------------------|
| Master E-Forms   Master E-Forms   Mod / AOA Compliance Cleck List   Company Info Upload E-forms   Fixed Assets Check New Forms   Fixed Assets Check New Forms   Winnies Billing   Beport MCA Transactions   Wolk Teactor Media   Bulk SMS Bulk E-Mail   Bulk SMS Bulk E-Mail   Birctors Report Company Arrow   Company Info Upload E-forms   Fixed Assets Check New Forms   Beport MCA Transactions   Monual Return Penalties   Bulk SMS Bulk E-Mail   Birctors Report Compane Act 2013   If Help If Quit                                                                                                    | SAG                                                               | ny e-File       | <u>r 2.15.7</u>     |                              | 15 July 2015<br>10:30:39                                   |
| Master E-Forms   MOA / AOA complance Check List   Company Info Uplgad E-Forms   Fixed Assets Check New Forms   Fixed Assets Check New Forms   Waster MCA Transactions   Billing gsc aook   Report MCA Transactions   Bulk SMS Bulk E-Mail   Directors Report Companies Act 2013   Where State State Sta                                                                                                    |                                                                   |                 |                     |                              |                                                            |
| Master       E-Forms       MOA / AOA       Compliance Check List         Company Info       Uplgad E-Forms       Minutes       Billing       BSC Book         Fixed Assets       Check New Forms       Minutes       Billing       BSC Book         Report       MCA Transactions       Minutes       Billing       BSC Book         XBRL       Eee Calculator       Minual Return       Penaities         Bulk SMS       Bulk E-Mail       Directors Report       Companies Act 2013         v Help       Quit       Quit       To Change Company Press F4         To Change Company Press F3       Opea Dar Directory (Ver: Serve)       Janual Meturns       Encounts         Para Darba Directory (Ver: Serve)       Janual Xet Master       Zomplication Directory (Ver: Serve)         AntRights Reserved by SAG Intoech PYr, Lid.       Important Metures       Important Metures                                                                                                    | Financia                                                          | al Year 2014-15 | <b>_</b>            | ben M                        | ore Services                                               |
| Master E-Forms<br>Master E-Forms<br>MOA / AOA Compliance Check List<br>Company Info Upload E-Forms<br>Fixed Assets Check New Forms<br>Report MCA Transactions<br>Report MCA Transactions<br>Winutes<br>Resolutions<br>Utility Misc.<br>Notice MCA21 Utility<br>Annual Return Penalties<br>Directors Report Companies Act 2013<br>W Help Quit<br>For Authorised Signatory Press F4<br>To Change Company Press F4<br>To Change Company Press F4<br>To Change Company Press F4<br>To Change Company Press F4<br>To Change Company Press F4<br>To Change Company Press F4<br>Company Press F4<br>Compa                                                            |                                                                   |                 |                     | Product Act<br>related Servi | ivation, Other Product<br>ces, Know More About<br>SAG here |
| Master E-Forms<br>Company Info<br>Upload E-Forms<br>Fixed Assets<br>Check New Forms<br>Report<br>MCA Transactions<br>XBRL<br>Eee Calculator<br>Bulk SMS<br>Bulk E-Mail<br>Directors Report<br>Companies Act 2013<br>@ Help<br>Quit<br>For Authorised Signatory Press F4<br>To Change Company Press F4<br>To Change Company Press F3<br>Open Applications Directory (Ver: Serve):<br>2041 Rights Reserved by SAG Indoach Pvt. Ltd.                                                                                                    |                                                                   |                 |                     |                              |                                                            |
| Master E-Forms MOA / AOA compliance Check List<br>Company Info Upload E-Forms Billing DSC Book<br>Fixed Assets Check New Forms Wintes Billing DSC Book<br>Resolutions Utility Misc.<br>Report MCA Transactions MCA21 Utility<br>XBRL E-ee Calculator MCA21 Utility<br>Bulk SMS Bulk E-Mail Directors Report Companies Act 2013<br>W Help Quit<br>For Authorised Signatory Press F4<br>To Change Company Press F4<br>To Change Company Press F4<br>To Change Company Press F4<br>Annual Return Press F4<br>To Change Company Press F4<br>Annual Return Press F4<br>To Change Company Press F4<br>Annual Return Press F4<br>To Change Company Press F4<br>Annual Return Press F4<br>To Change Company Press F4<br>Annual Return Press F4<br>To Change Company Press F4<br>Annual Return Press F4<br>Annual Return Press F4<br>To Change Company Press F4<br>Annual Return Press F4<br>Annual Return Press F4<br>Annual                              |                                                                   |                 |                     |                              |                                                            |
| Master E-Forms<br>Company Info<br>Upload E-Forms<br>Fixed Assets<br>Check New Forms<br>Report<br>MCA Transactions<br>Report<br>MCA Transactions<br>Report<br>MCA Transactions<br>Resolutions<br>Utility<br>Misc.<br>Notice<br>MCA21 Utility<br>Annual Return<br>Penalties<br>Directors Report<br>Companies Act 2013<br>Bulk SMS<br>Bulk E-Mail<br>Bulk E-Mail<br>Bulk E-Mail<br>Companies Act 2013<br>Bulk<br>For Authorised Signatory Press F4<br>To Change Company Press F3<br>Open Application Directory (Ver: Server)<br>Data Directory (Ver: Server)<br>Companies March I Annual Return<br>MCA Transactions<br>Directors Report<br>Companies Act 2013<br>Bulk<br>Companies Act 2013<br>Bulk<br>Companies Act 2013<br>Bulk<br>Companies Act 2013<br>Bulk<br>Companies Act 2013<br>Companies Act 2013<br>Bulk<br>Companies Act 2013<br>Bulk<br>Companies Act 2013<br>Companies Act 2013<br>Companies Act |                                                                   |                 |                     |                              |                                                            |
| Master E-Forms MOA / AOA compliance Check List<br>Company Info Upload E-Forms Minutes Resolutions Utility Misc.<br>Fixed Assets Check New Forms Minutes Resolutions Utility Misc.<br>Report MCA Transactions MCA21 Utility Misc.<br>XBRL Fee Calculator Annual Return Penalties<br>Bulk SMS Bulk E-Mail Directors Report Companies Act 2013<br>Utility Companies Act 2013<br>Utility Compani                                                                                                    |                                                                   |                 |                     |                              |                                                            |
| Company Info Upload E-Forms   Fixed Assets Check New Forms   Report MCA Transactions   Minutes Billing   Report MCA Transactions   XBRL Fee Calculator   Bulk SMS Bulk E-Mail   Directors Report Companies Act 2013   Image Company Press F4 Image Company Press F4   To Change Company Press F3 Open Application Directory (Ver: Server)   Open Data Directory (Ver: Server) Image Company Press F4   All Rights Reserved by SAG Inforce P.vt. Ltd. Image Company Press P Intervent Press P Intervent P Intervent P Intervent P Intervent P Intervent P Intervent P Intervent P Intervent P Intervent P Intervent P Intervent P Inte                                                                                                    | <u>M</u> aster <u>E</u> -Forms                                    |                 | MOA / AOA           | Compliance Check List        |                                                            |
| Fixed Assets Check New Forms   Report MCA Transactions   WCA21 Utility   XBRL Fee Calculator   Bulk SMS Bulk E-Mail   Directors Report Companies Act 2013   W Help Quit                                                                                                    | Company Info Upload E-Forms                                       |                 | Minutes             | Billing DSC Book             |                                                            |
| Report MCA Transactions   XBRL Fee Calculator   Annual Return Penalties   Bulk SMS Bulk E-Mail   Directors Report Companies Act 2013   # Help Quit   For Authorised Signatory Press F4 To Change Company Press F3 Open Application Directory (Ver: Server) Open Data Directory (Ver: Server) All Rights Reserved by SAG Infotech Pvt. Ltd.                                                                                                    | Fixed Assets Check New Forms                                      | 100             | &<br>Resolutions    | <u>U</u> tility Misc.        |                                                            |
| XBRL Fee Calculator   Bulk SMS Bulk E-Mail   Directors Report Companies Act 2013   @ Help Quit   For Authorised Signatory Press F4 To Change Company Press F3 Open Application Directory (Ver: Server) Open Data Directory (Ver: Server) All Rights Reserved by SAG Infotech Pvt. Ltd.                                                                                                    | Report MCA Transactions                                           | Ven             | Notice              | MCA <u>2</u> 1 Utility       |                                                            |
| Bulk SMS       Bulk E-Mail       Directors Report       Companies Act 2013         W Help       I Quit         For Authorised Signatory Press F4         To Change Company Press F3         Open Application Directory (Ver: Server)         Open Data Directory (Ver: Server)         MIl Rights Reserved by SAG Infotech Pvt. Ltd.                                                                                                    | XBRL         Eee Calculator                                       |                 | Annual Return       | Penalties                    |                                                            |
| Image: Company Press F4         To Change Company Press F3         Open Application Directory (Ver: Server)         Open Data Directory (Ver: Server)         Image: Company Press F3         Image: Company Press F3         Open Application Directory (Ver: Server)         Open Data Directory (Ver: Server)         Image: Company Press F3         Image: Company Press F3         Image: Company Press F4         Image: Company Press F4      <                                                                                                    | Bulk SMS Bulk E-Mail                                              |                 | Directors Report    | Companies Act 2013           |                                                            |
| For Authorised Signatory Press F4 To Change Company Press F3 Open Application Directory (Ver: Server) Open Data Directory (Ver: Server) @ All Rights Reserved by SAG Infotech Pvt. Ltd.                                                                                                    |                                                                   |                 | e <u>H</u> elp      | 🗳 Quit                       |                                                            |
| For Authorised Signatory Press F4 To Change Company Press F3 Open Application Directory (Ver: Server) Open Data Directory (Ver: Server) @ All Rights Reserved by SAG Infotech Pvt. Ltd. @ icu                                                                                                    |                                                                   |                 |                     |                              |                                                            |
| To Change Company Press F3 Open Application Directory (Ver: Server) Open Data Directory (Ver: Server) © All Rights Reserved by SAG Infotech Pvt. Ltd.                                                                                                    | For Authorised Signatory Press F4                                 |                 |                     |                              |                                                            |
| Open Application Directory (Ver: Server)         Open Data Directory (Ver: Server)         Important Web Links         Important Web Links         All Rights Reserved by SAG Infotech Pvt. Ltd.                                                                                                    | To Change Company Press F3                                        |                 |                     |                              |                                                            |
| Open Data Directory (Ver: Server)     Important Web Links       © All Rights Reserved by SAG Infotech Pvt. Ltd.     © ICMAI     (18)     (100)                                                                                                    | Open Application Directory (Ver: Server)                          |                 |                     |                              |                                                            |
| All Rights Reserved by SAG Infotech Pvt. Ltd.                                                                                                    | Open Data Directory (Ver: Server)                                 |                 | Important Web Links |                              |                                                            |
|                                                                                                    | © All Rights Reserved by SAG Infotech Pvt. Ltd.                   |                 |                     | () ICWAI XBRL MCA            |                                                            |

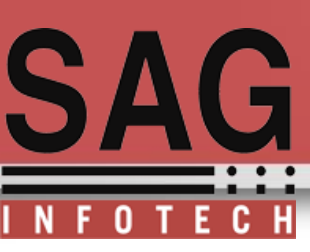

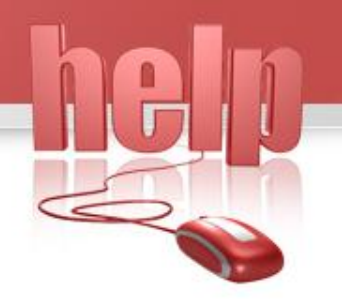

#### Depreciation as per Schedule XIV of Companies Act 1956 (Old Format): Select Company and Financial year before 2014-15

| 🐖 Company e-Filer ver 2.15.7 SAG INFOTECH PRIVATE LIMITED [2014-1: |                         | and the second in |                     |                            |                                                              |
|--------------------------------------------------------------------|-------------------------|-------------------|---------------------|----------------------------|--------------------------------------------------------------|
| SARSIS                                                             | Compa                   | ny e-File         | <u>r 2.15.7</u>     |                            | 15 July 2015<br>10:30:39                                     |
|                                                                    | Financia                | al Year 2014-15   | <b>•</b>            | 6.                         |                                                              |
|                                                                    |                         | 12014-13          |                     | Nen M                      | ore Services                                                 |
|                                                                    |                         |                   |                     | Product Ac<br>related Serv | tivation, Other Product<br>ices, Know More About<br>5AG here |
|                                                                    |                         |                   |                     |                            |                                                              |
|                                                                    |                         |                   |                     |                            |                                                              |
| Master                                                             | <u>E</u> -Forms         |                   | MOA / AOA           | Compliance Check List      |                                                              |
| <u>C</u> ompany Info                                               | Upload E-Forms          |                   | Minutes<br>&        | <u>Billing</u> DSC Book    |                                                              |
| Fixed <u>A</u> ssets                                               | Check <u>N</u> ew Forms | 100               | Resolutions         | <u>U</u> tility Misc.      |                                                              |
| <u>R</u> eport                                                     | MCA Transactions        | Sen               | Notice              | MCA21 Utility              |                                                              |
| <u>X</u> BRL                                                       | Eee Calculator          |                   | Annual Return       | Penalties                  |                                                              |
| <u>B</u> ulk SMS                                                   | Bulk E-Mail             |                   | Directors Report    | Companies Act 2013         |                                                              |
|                                                                    |                         |                   | ø <u>H</u> elp      | 🗳 Quit                     |                                                              |
|                                                                    |                         |                   |                     |                            |                                                              |
| For Authorised Signatory Press F4                                  |                         |                   |                     |                            |                                                              |
| To Change Company Press F3                                         |                         |                   |                     |                            |                                                              |
| <b>Open Application Directory (Ver: Server)</b>                    |                         |                   |                     |                            |                                                              |
| Open Data Directory (Ver: Server)                                  |                         |                   | Important Web Links |                            |                                                              |
| All Rights Reserved by SAG Infotech Pvt. Ltd.                      |                         |                   |                     |                            |                                                              |

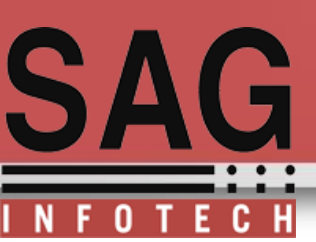

Insert details of Assets Purchased with required particulars, If assets is purchased prior to selected year than user have to fill depreciation amount up to selected year, so that user can calculate depreciation for current year of assets previously acquired.

| Particulars PLANT       |                          |                   |             |            |               |   | Fied Acrets Group Master                                   |
|-------------------------|--------------------------|-------------------|-------------|------------|---------------|---|------------------------------------------------------------|
|                         |                          |                   |             |            |               |   | Block                                                      |
| Details                 | Com                      | mpanies Act       |             |            |               |   | (Select)                                                   |
|                         |                          |                   |             |            |               |   | L (Does Not Consider for Calculation as per Companies Act) |
|                         | 01/04/2012               |                   | 01/04/2012  |            |               |   | Building                                                   |
| Date of Put to Use      | 01/04/2012 Dat           | ate of Accounting | 01/04/2012  |            |               |   | Plant and Machinery                                        |
|                         |                          | _                 |             |            |               | 7 | Furniture & fittings                                       |
| Cost                    | 50000 Exc                | cise Credit       | 1000        |            |               |   | 310                                                        |
|                         |                          | _                 |             |            |               |   |                                                            |
| Currency Difference     | 1100 Gra                 | rant/Subsidy      | 1200        | Net Amount | 48900.00      |   |                                                            |
|                         |                          | · · ·             |             |            |               |   |                                                            |
| Data of Dommainting     |                          |                   |             |            |               |   |                                                            |
| Rate of Depreciation as | s per 🛛 🗹 Companies Ac   | .ct 🗆 Income Ta:  | x Act       |            |               |   |                                                            |
|                         |                          |                   |             |            |               |   |                                                            |
|                         |                          |                   |             |            |               |   |                                                            |
|                         | Companies Act            | ct Income Tax     | Act         |            |               |   |                                                            |
| Depreciation Upto 31/   | /03/2013                 | 5000              | 4000        |            |               |   |                                                            |
|                         | · ·                      |                   |             |            |               |   |                                                            |
|                         |                          |                   |             |            |               |   |                                                            |
|                         |                          |                   |             |            |               |   |                                                            |
|                         |                          |                   |             |            |               |   |                                                            |
|                         |                          |                   |             |            |               |   |                                                            |
|                         |                          |                   |             |            |               |   |                                                            |
| Vendor                  | Location                 | Sale              | Revaluation | Insurance  | Shift         |   | H                                                          |
| L                       |                          |                   |             |            |               |   |                                                            |
| SN Vendor Name E        | Bill No. Bill Date Amoun | Int               |             |            |               |   |                                                            |
|                         |                          |                   |             |            |               |   |                                                            |
|                         |                          |                   |             |            |               |   |                                                            |
|                         |                          |                   |             |            |               |   |                                                            |
|                         |                          |                   |             |            |               |   |                                                            |
|                         |                          |                   |             |            |               |   |                                                            |
| Add Row Delete          | Row Vendor Master        |                   |             |            |               |   |                                                            |
|                         | venuer master            |                   |             |            |               |   |                                                            |
|                         |                          |                   |             |            |               |   | 0 WDV O SLM                                                |
|                         |                          |                   |             |            | Update Cancel |   | <u></u>                                                    |

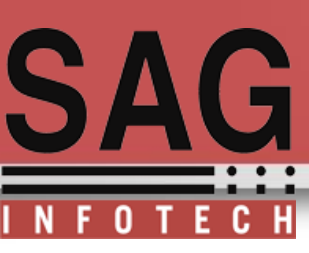

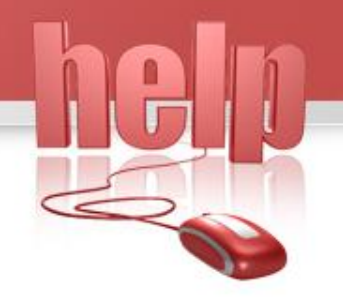

Select block as per companies act 1956 for auto calculation of Depreciation rates

|    | Fixed Assets G | roup Master                                                       | <u>a</u>              |    | Sr  | : No. | Nature/Classification                                                                                                    | Rate (SLM) R | ate (WDV)    |
|----|----------------|-------------------------------------------------------------------|-----------------------|----|-----|-------|----------------------------------------------------------------------------------------------------|--------------|--------------|
| Pa | Sr. No         | Nature/Classification                                             | Rate (SLM) Rate (WDV) |    |     | (a)   | plant & machinery (not being a ship) other than continuous process plant for which no special rate has been prescribed<br>under (ii) below | 4.75         | 13.91        |
| 10 | (i)            | General rate applicable to plant and machinery (not being a ship) |                       |    |     | (b)   | continuous process plant, for which no special rate has been prescribed under (ii) below                                                   | 5.28         | 15.33        |
|    |                | Special rates                                                     |                       |    |     |       |                                                                                                    |              |              |
|    | ⊙ WDV          | O SLM                                                             | <u>B</u> ack          |    | ⊙ W | DV    | O SLM                                                                                                    |              | <u>B</u> ack |
|    | _              |                                                                   | Undate Cant           | al |     |       |                                                                                                    |              |              |

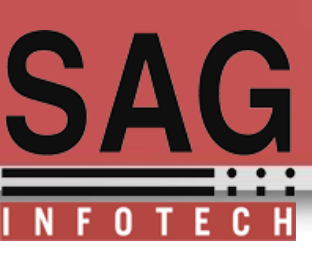

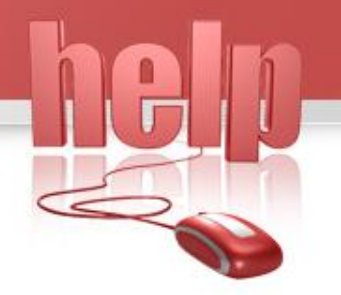

After selection of block and depreciation method click on update button to check depreciation calculation

| Particulars PLANT                                      |                               |                              |                                 |                                                       |                             |  |  |  |
|--------------------------------------------------------|-------------------------------|------------------------------|---------------------------------|-------------------------------------------------------|-----------------------------|--|--|--|
| Details                                                |                               | Companies Act                |                                 |                                                       |                             |  |  |  |
| Block SN Dat<br>1 01/04/2                              | e  <br>2013 plant & machinery | ı (not being a ship) other t | Block<br>nan continuous process | Name<br>plant for which no specia                     | al rate has been prescrib   |  |  |  |
| A<br>D                                                 |                               | m                            |                                 |                                                       | •                           |  |  |  |
| Method SN Dat<br>1 01/04/2                             | e Method<br>2013 WDV          |                              | For                             | Companies Act 2013 Fra                                | om 01/04/2014               |  |  |  |
| A                                                      |                               |                              | Life                            |                                                       |                             |  |  |  |
| SN         Dat           1         01/04/2           D | e Rate<br>2013 13.91          |                              | *Ple<br>date                    | ease enter current finar<br>a in case of existing ass | ncial year begining<br>set. |  |  |  |
| Vendor                                                 | Location                      | Sale                         | Revaluation                     | Insurance                                             | Shift                       |  |  |  |
| SN     Vendor Name     Bill Date     Amount            |                               |                              |                                 |                                                       |                             |  |  |  |
| Add Row Delete                                         | Row Vendor Mas                | ter                          |                                 |                                                       |                             |  |  |  |
|                                                        |                               |                              |                                 | (                                                     | $\frown$                    |  |  |  |

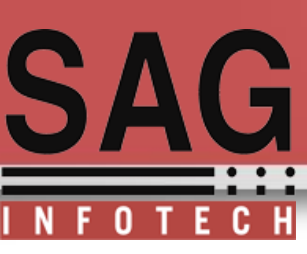

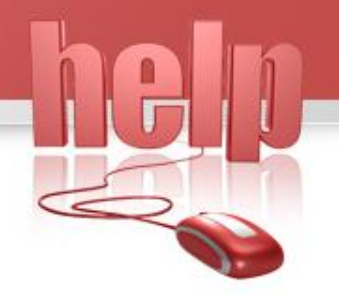

#### If you want to check depreciation calculation → Go to Depreciation Calculation and check Report of depreciation calculation

| SN  | Asset Name | Block                                                                                                    | Method | Date From - To          | Davs | Amount   | Rate % | Depreciation |
|-----|------------|----------------------------------------------------------------------------------------------------|--------|-------------------------|------|----------|--------|--------------|
| 511 | PLANT      | plant & machinery (not<br>being a ship) other<br>than continuous<br>process plant for which<br>no special rate has | WDV    | 01/04/2013 - 31/03/2014 | 365  | 43900.00 | 13.91  | 6106.49      |
|     |            | been prescribed under<br>(ii) below                                                                                |        |                         |      |          |        |              |
|     |            |                                                                                                    |        | Total                   | 365  |          |        | 6106.49      |
|     |            |                                                                                                    |        |                         |      |          |        |              |

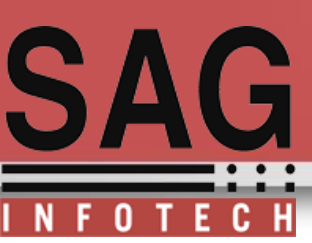

Depreciation calculation as per Companies act 2013 (According to Schedule II)

**Prerequisites :** 

Financial year should be on or after 2014-15 and Block selection should be based on Schedule II

| الا Company e-Filer ver 2.15.7 SAG INFOTECH PRIVATE LIMITED (2014-15)                                                                                                    |                                                                                                    |
|----------------------------------------------------------------------------------------------------|----------------------------------------------------------------------------------------------------|
| Company e-Filer 2.15.7                                                                                                    | Particulars Details                                                                                                    |
| Master       E-Forms       MOA / AOA         Company Info       Upload E-Forms       Minutes         Fixed Assets       Check New Forms       &         Report       MCA Transactions       Notice                                                                                                    | Date of Put to Use Date of Accounting Cost Excise Credit Currency Difference Grant/Subsidy Net Amount Rate of Depreciation as per Companies Act Income Tax Act Fill the particulars                         |
| Bulk SMS     Bulk E-Mail     Directors Report       Image: Control of the second second seco | Vendor         Location         Sale         Revaluation         Insurance         Shift           SN         Vendor Name         Bill No.         Bill Date         Amount         Insurance         Shift |
| For Authorised Signatory Press F4 To Change Company Press F3 Open Application Directory (Ver: Server) Open Data Directory (Ver: Server) # All Rights Reserved by SAG Infotech Pvt. Ltd. # Grave (15)                                                                                                    | Add Row Delete Row Vendor Master                                                                                                    |

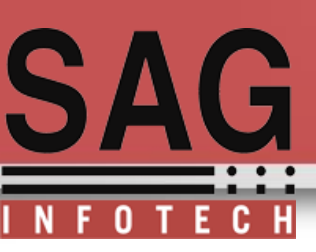

Fill details of particulars : Like name of assets purchased ,date of put to use, useful life of assets to calculate rate of depreciation as per Cost, select Companies act 2013

| Particulars CAR                                                                                                    |            |                    |             |            |           |  |  |  |
|----------------------------------------------------------------------------------------------------|------------|--------------------|-------------|------------|-----------|--|--|--|
| Details                                                                                                    |            | Companies Act      |             |            |           |  |  |  |
| Date of Put to Use                                                                                                    | 01/04/2014 | Date of Accounting | 01/04/2014  |            |           |  |  |  |
| Cost                                                                                                    | 60000      | Excise Credit      | 500         |            |           |  |  |  |
| Currency Difference                                                                                                    | 400        | Grant/Subsidy      | 200         | Net Amount | 59700.00  |  |  |  |
|                                                                                                    |            |                    |             |            |           |  |  |  |
| Vendor                                                                                                    | Location   | Sale               | Revaluation | Insurar    | nce Shift |  |  |  |
| Vendor     Location     Sale     Revaluation     Insurance     Shift       SN     Vendor Name     Bill No.     Bill Date     Amount       Add Row     Delete Row     Vendor Master |            |                    |             |            |           |  |  |  |
|                                                                                                    |            |                    |             |            |           |  |  |  |

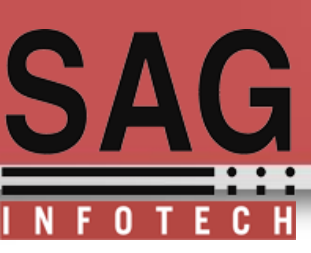

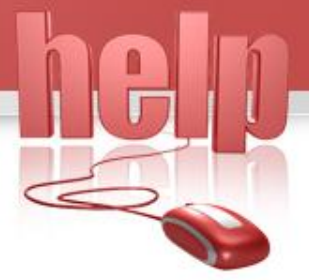

Select block according to new schedule II of Companies Act 2013 for Auto calculation Of useful life and rate of Depreciation as per selected method of depreciation

|                                          | CAR<br>Details     | Co              | mpanies Act  |                                                                            |           |       |  |  |
|------------------------------------------|--------------------|-----------------|--------------|----------------------------------------------------------------------------|-----------|-------|--|--|
| Block SN                                 | Date<br>01/04/20 4 | Block Name Life | $\mathbf{>}$ |                                                                            |           |       |  |  |
| Method SN<br>A<br>D<br>Rate SN           | Date Method        | <u>1</u>        |              | For Companies Act 2013 From 01/04/2014         Residual Value         Life |           |       |  |  |
|                                          |                    |                 |              | ~                                                                          |           |       |  |  |
| Vendo                                    | r 📃                | Location        | Sale         | Revaluation                                                                | Insurance | Shift |  |  |
| SN Vendor Name Bill No. Bill Date Amount |                    |                 |              |                                                                            |           |       |  |  |
|                                          |                    |                 |              |                                                                            |           |       |  |  |
| Add Row                                  | Delete Row         | Vendor Maste    | r            |                                                                            |           |       |  |  |

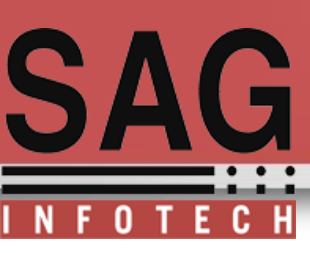

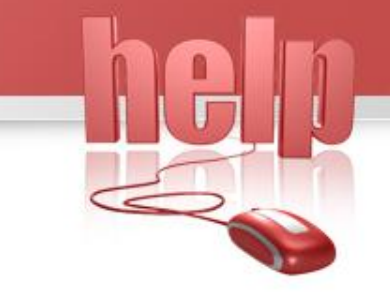

Select method of Depreciation and block/Group of assets:

| /                                                                                                    |      |
|----------------------------------------------------------------------------------------------------|------|
| Freed Assets Group Master         Block           (Select)         Block           (Does Not Consider for Calculation as our Companies Act)         Buildings           Bridges, Cultverts, Bunders etc.         Roads           Roads         Roads           Motor Vehicles         Ships           Aircrafts or Helicopters         Raliways sidings, locomotives, roing stocks, trainways and railways used by concerns, excluding railway concerns           Ropeway structures         Office equipment           Computers and data processing units         Laboratory equipment           Electrical Installations and Ecuipment         Hydraulic works, pipelines and sluices |      |
|                                                                                                    | Back |

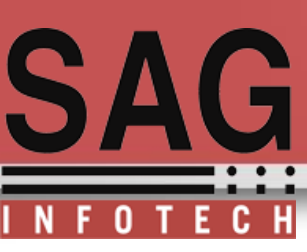

Selection of category of assets from the list for auto calculation of useful life and depreciation rate to calculate depreciation as per companies act 2013

| - |                    |                                                                                                    |                |              |          |
|---|--------------------|----------------------------------------------------------------------------------------------------|----------------|--------------|----------|
|   | Fixed Assets Group | Master                                                                                                |                |              | <b>E</b> |
| ٩ | Sr No              | Nature/Classification                                                                                 | Useful Life Ra | te (SLM) Rat |          |
| 1 | 1.                 | Motor cycles, scooters and other mopeds                                                               | 10             | 9.50         | 25.89    |
|   | 2.                 | Motor buses, motor lorries, motor cars and motor taxies used in a business of running them on hire    | 6              | 15.83        | 39.30    |
| L | 3.                 | Motor buses, motor lorries and motor cars other than those used in a business of running them on hire | 8              | 11.88        | 31.23    |
|   | 4.                 | Motor tractors, harvesting combines and heavy vehicles                                                | 8              | 11.88        | 31.23    |
|   | 5.                 | Electrically operated vehicles including battery powered or fuel cell powered vehicles                | 8              | 11.88        | 31.23    |
|   |                    |                                                                                                    |                |              |          |
| L |                    |                                                                                                    |                |              |          |
| 1 |                    |                                                                                                    |                |              |          |
|   |                    |                                                                                                    |                |              |          |
|   |                    |                                                                                                    |                |              |          |
| I |                    |                                                                                                    |                |              |          |
| L |                    |                                                                                                    |                |              |          |
| L |                    |                                                                                                    |                |              |          |
| L |                    |                                                                                                    |                |              |          |
| L |                    |                                                                                                    |                |              |          |
|   |                    |                                                                                                    |                |              |          |
| I |                    |                                                                                                    |                |              |          |
| L |                    |                                                                                                    |                |              |          |
| L |                    |                                                                                                    |                |              |          |
| L |                    |                                                                                                    |                |              |          |
| L |                    |                                                                                                    |                |              |          |
| L |                    |                                                                                                    |                |              |          |
|   |                    |                                                                                                    |                |              |          |
| L |                    |                                                                                                    |                |              |          |
|   |                    |                                                                                                    |                |              |          |
| L |                    |                                                                                                    |                |              |          |
| I |                    |                                                                                                    |                |              |          |
| I |                    |                                                                                                    |                |              |          |
| I |                    |                                                                                                    |                |              |          |
|   |                    |                                                                                                    |                |              |          |
|   |                    |                                                                                                    |                |              |          |
|   |                    |                                                                                                    |                |              |          |
|   |                    | O SI M                                                                                                |                |              |          |
|   |                    | o och                                                                                                 |                | E            | ack      |
|   |                    |                                                                                                    |                |              |          |
|   |                    |                                                                                                    |                |              |          |

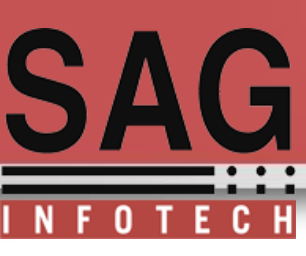

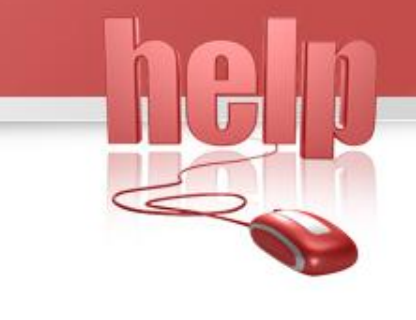

#### Auto calculation of rate, Residual value, and life

| Particulars | CAR                   |                   |                             |                                   |                          |                              |
|-------------|-----------------------|-------------------|-----------------------------|-----------------------------------|--------------------------|------------------------------|
|             | Details               |                   | Companies Act               |                                   |                          |                              |
| Block       | SN Date<br>01/04/201  | 4 Motor buses, mo | otor lorries and motor cars | Block Name<br>other than those us | sed in a business of run | Life<br>nning them on hire 8 |
| D           |                       |                   |                             |                                   |                          |                              |
| Method S    | 6N Date<br>01/04/2014 | Method<br>4 WDV   |                             |                                   | For Companies Act 2      | 2013 From 01/04/2014         |
| A           |                       |                   |                             |                                   | Residual Value<br>Life   | 2985.00                      |
| Rate 5      | 6N Date<br>01/04/2014 | Rate<br>4 31.23   |                             |                                   |                          |                              |
| A           |                       |                   |                             |                                   |                          |                              |
| Ven         | dor                   | Location          | Sale                        | Revaluation                       | Insurance                | e Shift                      |

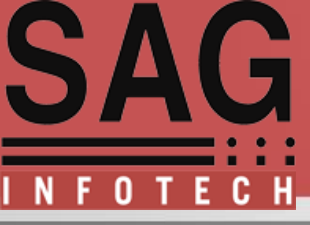

If you want to change depreciation amount which is calculated by software then you can edit the depreciation amount by clicking on set manual depreciation

5

| N         Dete of Put to Use         Grant/<br>Subid<br>V         Misc. Adj.         Net Amount         As per Companies At<br>Value         T - Rate (%)         Date         Date         Amount         Expenses           c>         (AII)         (AII)                                                                                                    | N         Date of put to<br>Use         Grad to<br>Stability         Miles. Adj.<br>Value         Net Amount         As per Companies Act         T - Rate (%)<br>Policity         Date<br>Date         Date         Amount         Expenses           sp         (All)         (All) <td< th=""><th>et</th><th>tails of Assets</th><th></th><th></th><th></th><th></th><th></th><th></th><th></th><th></th><th></th><th></th><th></th><th></th><th></th></td<> | et      | tails of Assets                       |                     |                   |               |                   |                  |                   |                        |                |                |                    |        |                     |           |
|----------------------------------------------------------------------------------------------------|----------------------------------------------------------------------------------------------------|---------|---------------------------------------|---------------------|-------------------|---------------|-------------------|------------------|-------------------|------------------------|----------------|----------------|--------------------|--------|---------------------|-----------|
| Image: sex (all)         Image: sex (all)         Image: sex (all)< | Control         V         Method         Readfull         Useful Life         Rate (%)         (%)         Date         Amount         Expanses           2         All)         (All)         (All)                                                                                                    | SN      | Particulars                           | Date of Put to      | Grant /<br>Subsid | Misc. Adj.    | Net Amount        | ,                | As per Com        | npanies Act            |                | IT - Rate (%)  | Addl.<br>Dep. Rate | Deta   | ails of Sale/Deduct | tion      |
| E> (AI) (AI) (AI) (AI) (AI) (AI) (AI) (AI)                                                                                                    | Add         Edit         Delete         Set New Block/Method/Rates         Set Manual Depreciation                                                                                                    |         |                                       | 000                 | У                 |               |                   | Method           | Residual<br>Value | Useful Life<br>(Years) | Rate (%)       |                | (%)                | Date   | Amount              | Expenses  |
|                                                                                                    | Add Edit Delete Set New Block/Method/Rates Set Manual Depreciation                                                                                                    | -><br>1 | (All)<br>PLANT                        | (All)<br>01/04/2012 | (All)<br>0.00     | (All)<br>0.00 | (All)<br>52000.00 | (AII)<br>WDV     | (All)<br>2259.00  | (All)<br>13            | (All)<br>20.58 | (All)<br>15.00 | (AII)<br>NA        | (All)  | (All)<br>0.00       | (A<br>0.0 |
|                                                                                                    | Add Edit Delete Set New Block/Method/Rates Set Manual Depreciation                                                                                                    |         |                                       |                     |                   |               |                   |                  |                   |                        |                |                |                    |        |                     |           |
|                                                                                                    |                                                                                                    |         | Add Edit                              | Delete              | Se                | et New Bl     | ock/Method        | I/Rates          |                   |                        |                |                |                    | Set Ma | anual Depre         | eciation  |
| Depr. Calculation     Fixed Asset Register     Asset Revaluation Register     Asset Transfer Register                                                                                                    | Depr. Calculation         Fixed Asset Register         Asset Revaluation Register         Asset Transfer Register                                                                                                    |         | Add Edit<br>Depr. <u>C</u> alculation | Delete              | Se<br>ixed A      | et New Bl     | ock/Method        | l/Rates<br>Asset | Revalua           | ation Re               | egister        | As             | set Tran           | Set Ma | anual Depre         | eciation  |

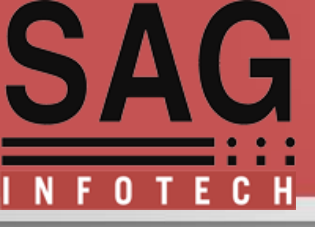

# Select the assets of which you want to edit depreciation amount

| (en C | ompany e- | Filer ver 2.15.7 SAG I | NFOTECH PRIVATE LIMITED [2014- | 15] - [Fixed Assets] |        | -     |              |         |
|-------|-----------|------------------------|--------------------------------|----------------------|--------|-------|--------------|---------|
|       |           |                        |                                |                      |        |       |              |         |
| Г     |           |                        |                                |                      |        |       |              |         |
|       | □ SN      | Particulars            | Date of Put to Use             | Cost                 | Method | Rate  | Depreciation | Manual  |
|       | <b>1</b>  | PLANT                  | 01/04/2012                     | 52000.00             | WDV    | 20.58 |              | 8681.49 |
|       |           |                        |                                |                      |        |       |              |         |
|       |           |                        |                                |                      |        |       |              |         |
|       |           |                        |                                |                      |        |       |              |         |
|       |           |                        |                                |                      |        |       |              |         |
|       |           |                        |                                |                      |        |       |              |         |
|       |           |                        |                                |                      |        |       |              |         |
|       |           |                        |                                |                      |        |       |              |         |
|       |           |                        |                                |                      |        |       |              |         |
|       |           |                        |                                |                      |        |       |              |         |

#### After selection of assets software will allow you to edit depreciation amount

| (ge | Co | ompany e | -Filer ver 2.15.7 SAG I | NFOTECH PRIVATE LIMITED [2014- | 15] - [Fixed Assets] |        | -     | 01100               |
|-----|----|----------|-------------------------|--------------------------------|----------------------|--------|-------|---------------------|
|     |    |          |                         |                                |                      |        |       |                     |
|     |    |          |                         |                                |                      |        |       |                     |
|     |    | 🗆 SN     | Particulars             | Date of Put to Use             | Cost                 | Method | Rate  | Depreciation Manual |
|     |    | ⊻ 1      | PLANT                   | 01/04/2012                     | 52000.00             | WDV    | 20.58 | 8681.49             |
|     |    |          |                         |                                |                      |        |       |                     |
|     |    |          |                         |                                |                      |        |       |                     |
|     |    |          |                         |                                |                      |        |       |                     |
|     |    |          |                         |                                |                      |        |       |                     |
|     |    |          |                         |                                |                      |        |       |                     |

## Change of depreciation from 8681 to 10000 Rs.

| (en l | Company | e-Filer ver 2.15.7 SAG I | NFOTECH PRIVATE LIMITED [2014- | 15] - [Fixed Assets] |        |       | 1                   |
|-------|---------|--------------------------|--------------------------------|----------------------|--------|-------|---------------------|
|       |         |                          |                                |                      |        |       |                     |
| [     |         |                          |                                |                      |        |       |                     |
|       | 🗆 SI    | I Particulars            | Date of Put to Use             | Cost                 | Method | Rate  | Depreciation Manual |
|       | ☑ 1     | PLANT                    | 01/04/2012                     | 52000.00             | WDV    | 20.58 | 10000.00            |
|       |         |                          |                                |                      |        |       |                     |
|       |         |                          |                                |                      |        |       |                     |
|       |         |                          |                                |                      |        |       |                     |
|       |         |                          |                                |                      |        |       |                     |
|       |         |                          |                                |                      |        |       |                     |

Impact of change in depreciation amount will now reflected in depreciation calculation and depreciation register

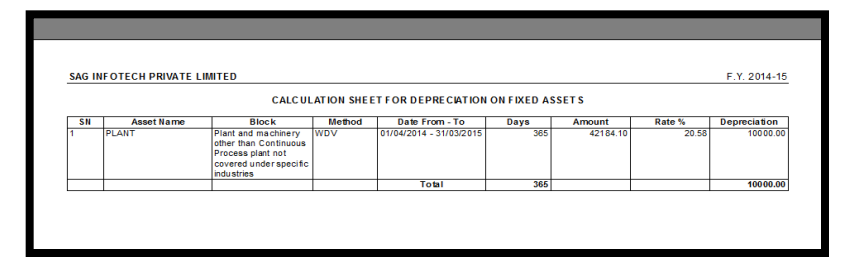

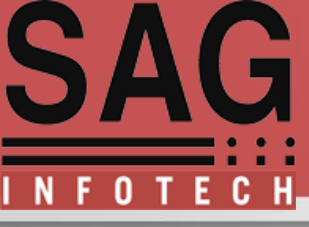

When you want to change financial year from one year to another you can set depreciation rates

For example: if you want depreciation rates of financial year 2015-16 same as applicable on FY 2014-15 simply click on Set Depreciation Rates and click on update option otherwise in case of change in depreciation rate ,edit rates and update the same for future correspondence

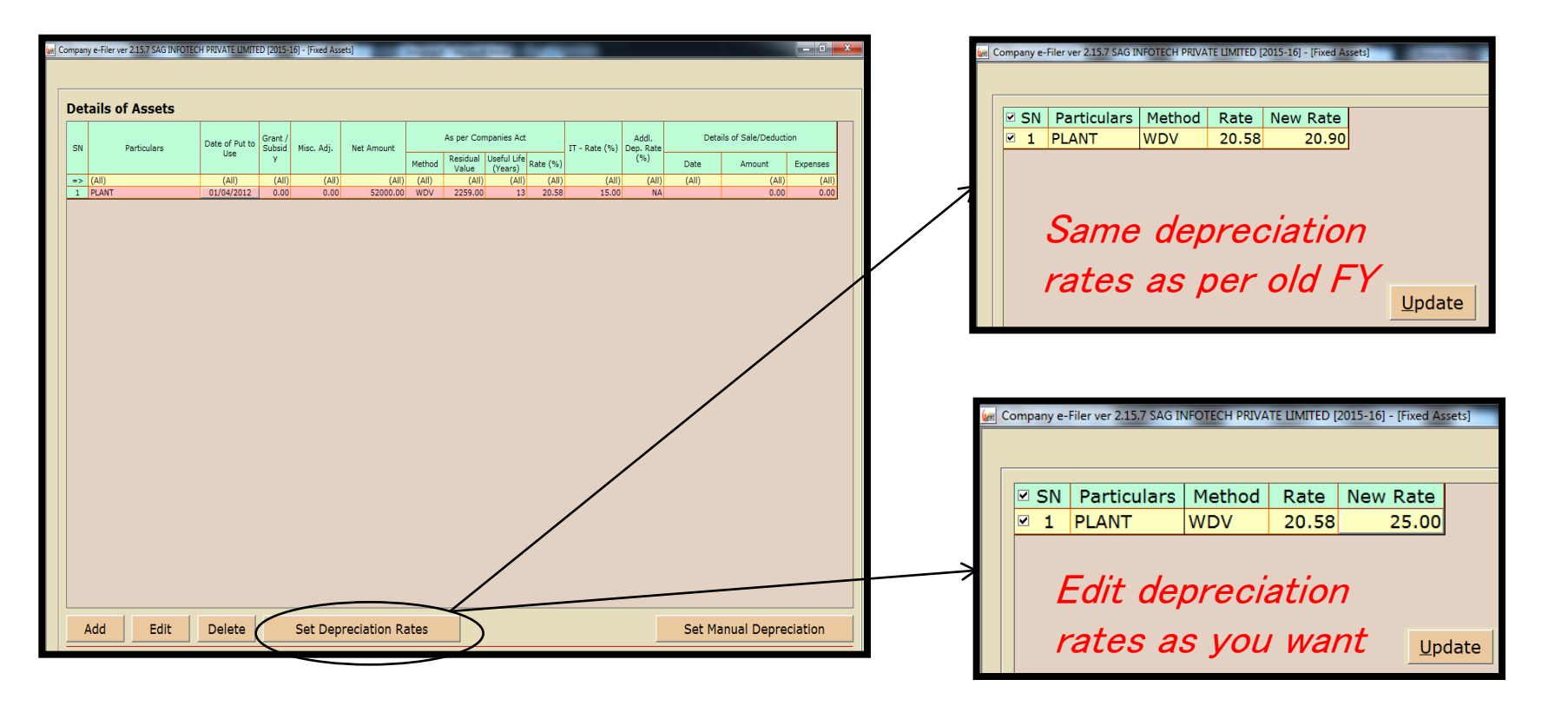

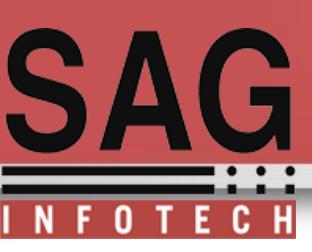

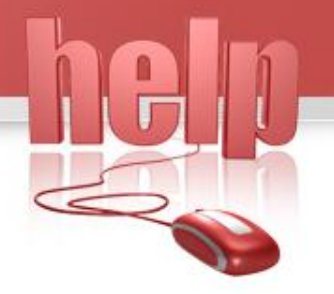

#### Details Of Vendor From which assets has been purchased including Bill No.& Bill Date

| Vendor         | Location           | Sale   | Revaluation | Insurance | Shift                         |
|----------------|--------------------|--------|-------------|-----------|-------------------------------|
|                |                    |        |             |           |                               |
| SN Vendor Name | Bill No. Bill Date | Amount |             |           |                               |
| 1 Neeta        | 021 01/04/2014     | 60000  |             |           |                               |
|                |                    |        |             |           |                               |
|                |                    |        |             |           |                               |
|                |                    |        |             |           |                               |
| Add Row Delete | Row Vendor Mast    | er     |             |           |                               |
|                |                    |        |             |           |                               |
|                |                    |        |             |           |                               |
|                |                    |        |             |           | <u>U</u> pdate <u>C</u> ancel |
|                |                    |        |             |           |                               |

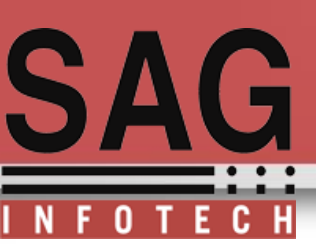

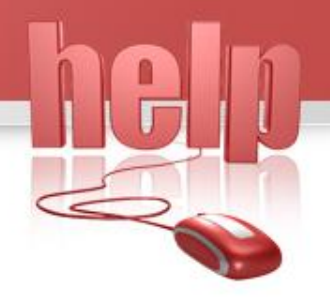

Location Master :Insert details of Location and Department To know for which Department assets is being used, whether assets has been transferred from one department to another? if yes then furnish .details of new location

| Particulars CAR                                                                                                    | Particulars CA                                                                                                    | }                                                                                                    |                            |
|----------------------------------------------------------------------------------------------------|----------------------------------------------------------------------------------------------------|----------------------------------------------------------------------------------------------------|----------------------------|
| Details Companies Act                                                                                                    | Deta                                                                                                    | ils Companies Act                                                                                            | Income Tax                 |
| Block SN Date Block Name<br>1 01/04/2014 Motor buses, motor lorries and motor cars other than those u                                                                                                    | used in a business of running them on hire                                                                                                    | se 01/04/2014 Date of Accounting                                                                             | 01/04/2014                 |
|                                                                                                    | Cost                                                                                                    | 60000.00 Excise Credit                                                                                       | 500.00                     |
| Nethod         SN         Date         Method           1         01/04/2014         WDV           A         D           Rate         SN         Date         Rate           1         01/04/2014         31.23 | For Companies Act 2013 From 01/04/20       Currency Difference         Residual Value       2985         Life       Image: Currency Difference | nce 400.00 Grant/Subsidy<br>ion as per ⊠ Companies Act ⊠ Income Ta                                           | 200.00 Net Amount 59700.00 |
| Vendor Location Sale Revaluatio                                                                                                    | on Insurance S Vendor                                                                                                    | Location Sale                                                                                                | Revaluation Insurance St   |
| SN         Date         Location         Department           1         01/04/2014         Jaipur         stock department                                                                                      | SN         Date           1         01/04/201           2         01/08/201                                                                    | Location         Department           Jaipur         stock department           Mumbai         Delivery spot |                            |
| Add Row Delete Row Location Master Department Master                                                                                                    | Add Row                                                                                                    | elete Row Location Master Department Ma                                                                      | aster                      |
|                                                                                                    | Update                                                                                                    |                                                                                                    | Update                     |

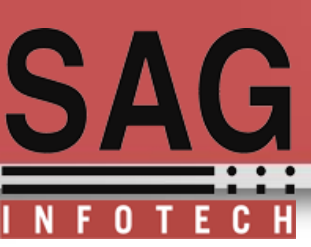

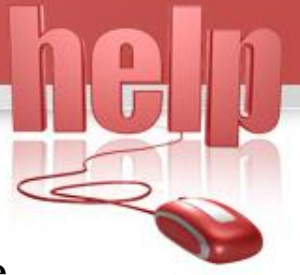

#### **Details of Assets sold during the year:**

If assets are sold during the year user have to furnish details like date of sale, expenses on sale and sale realisation

| Block SN Date SN Date Method SN Date Method SN Date Method SN Date Method SN Date Method SN Date Method SN Date Method SN Date Method SN Date Rate 1 01/04/2014 WDV Brain Street SN Date Rate SN Date Rate 1 01/04/2014 31.23 A D SN Date Rate SN Date Rate SN Date SN SN Date SN SN DATE SN SN SN SN SN SN SN SN SN SN SN SN SN                                                                                                    | Details                                         | Y                                       | Companies Act              |                     |               |                               |                 |
|----------------------------------------------------------------------------------------------------|-------------------------------------------------|-----------------------------------------|----------------------------|---------------------|---------------|-------------------------------|-----------------|
| SN     Date     Block Name     Life       1     01/04/2014     Motor buses, motor lorries and motor cars other than those used in a business of running them on hire     8       A     D     SN     Date     Method     For Companies Act 2013 From 01/04/2014       Nethod     1     01/04/2014     WDV     Residual Value     2985.00       A     D     SN     Date     Rate     1       1     01/04/2014     31.23     Life     8       Rate     SN     Date     Rate     1     01/04/2014     31.23       A     D     Vendor     Location     Sale     Revaluation     Insurance     Shift       Details of Sale/Deduction     05/06/2014     Sale/Deduction Amount     70000.00     Expenses (If any)     6000                                                                                                    |                                                 |                                         |                            | L                   |               |                               |                 |
| A       D         Method       SN       Date       Method         1       01/04/2014       WDV         A       D       For Companies Act 2013 From 01/04/2014         Residual Value       2985.00         Life       8         Xate       SN       Date         N       Date       Rate         1       01/04/2014       VDV         A       D       Life         SN       Date       Rate         1       01/04/2014       31.23         A       D       Sale         Vendor       Location       Sale         Vendor       Location       Sale         Details of Sale/Deduction       05/06/2014         Date of Sale/Deduction       05/06/2014         Sale/Deduction       05/06/2014                                                                                                    | Block SN Da                                     | ate                                     |                            | Block Name          |               |                               | Life            |
| A       D         Method       SN       Date       Method         1       01/04/2014       VDV         A       D       Life       2985.00         Life       8       8         1       01/04/2014       31.23       1         Vendor       Location       Sale       Revaluation       Insurance       Shift         Details of Sale/Deduction       05/06/2014       Sale/Deduction Amount       70000.00       Expenses (If any)       6000                                                                                                    | 1 01/04                                         | /2014  Motor buses, mo                  | tor lorries and motor cars | other than those us | sed in a busi | iness of running t            | them on hire 8  |
| D         Method       SN       Date       Method       For Companies Act 2013 From 01/04/2014         A       D       Esidual Value       2985.00         Life       8         A       D       Esidual Value       2985.00         Vendor       Location       Sale       Revaluation       Insurance       Shift         Details of Sale/Deduction       05/06/2014       Sale/Deduction Amount       70000.00       Expenses (If any)       6000                                                                                                    | A                                               |                                         |                            |                     |               |                               |                 |
| Method       SN       Date       Method       For Companies Act 2013 From 01/04/2014         I       01/04/2014       WDV       Residual Value       2985.00         Life       8         SN       Date       Rate       1       01/04/2014       31.23         I       01/04/2014       31.23       If the state       1       01/04/2014       1.1         Vendor       Location       Sale       Revaluation       Insurance       Shift         Date of Sale/Deduction       05/06/2014       Sale/Deduction Amount       70000.00       Expenses (If any)       6000                                                                                                    | D                                               |                                         |                            |                     |               |                               |                 |
| 1 01/04/2014 WDV   Residual Value 2985.00   Life 8     SN Date   1 01/04/2014   31.23 0     Vendor Location   Sale Revaluation   Insurance Shift      Date of Sale/Deduction   05/06/2014   Sale/Deduction     05/06/2014   Sale/Deduction Amount      70000.00   Expenses (If any)                                                                                                    | Method SN Da                                    | ate Method                              |                            |                     | For Comp      | oanies Act 2013 F             | From 01/04/2014 |
| A   B   Rate   SN   Date   Rate   1   01/04/2014   31.23   Vendor Location Sale Revaluation Insurance Shift Details of Sale/Deduction Date of Sale/Deduction 05/06/2014 Sale/Deduction Amount 70000.00 Expenses (If any) 6000                                                                                                    | 1 01/04                                         | /2014 WDV                               |                            |                     | Posidual      | Value                         | 2985.00         |
| Alignment     Alignment     SN     Date     Rate     1     01/04/2014     31.23     Vendor     Location     Sale     Revaluation     Insurance     Shift     Details of Sale/Deduction     Date of Sale/Deduction     Obj/06/2014     Sale/Deduction     Obj/06/2014     Sale/Deduction     05/06/2014     Sale/Deduction     Obj/06/2014     Sale/Deduction     Obj/06/2014     Sale/Deduction     Obj/06/2014     Sale/Deduction     Obj/06/2014     Sale/Deduction     Obj/06/2014     Sale/Deduction     Obj/06/2014     Sale/Deduction     Obj/06/2014     Sale/Deduction     Obj/06/2014     Sale     Sale     Sale     Sale     Sale     Sale     Sale     Sale     Sale     Sale     Sale     Sale     Sale                                                                                                    |                                                 |                                         |                            |                     | Residual      | value                         |                 |
| SN       Date       Rate         1       01/04/2014       31.23         A       D         Vendor       Location         Sale       Revaluation         Insurance       Shift         Details of Sale/Deduction         Date of Sale/Deduction       05/06/2014         Sale/Deduction       05/06/2014         Sale/Deduction       05/06/2014         Sale/Deduction       05/06/2014                                                                                                    |                                                 |                                         |                            |                     | Life          |                               | 8               |
| One       Date       Nate         1       01/04/2014       31.23         D       Vendor       Location         Sale       Revaluation       Insurance       Shift         D       D       D       D       D         Vendor       Location       Sale       Revaluation       Insurance       Shift         D       D       D       D       D       D       D         D       D       Sale/Deduction       Insurance       Shift         D       D       D       D       D       D         D       D       Sale/Deduction       Notice       Sale/Deduction Amount       T0000.00       Expenses (If any)       6000                                                                                                    | Rate SN Da                                      | ate Rate                                |                            |                     |               |                               |                 |
| A       D         Vendor       Location       Sale       Revaluation       Insurance       Shift         Details of Sale/Deduction       Ostor of Sale/Deduction       Ostor of Sale/Deduction Amount       70000.00       Expenses (If any)       6000                                                                                                    | 1 01/04                                         | /2014 31.23                             |                            |                     |               |                               |                 |
| A       D         Vendor       Location       Sale       Revaluation       Insurance       Shift         Details of Sale/Deduction       Sale/Deduction Amount       70000.00       Expenses (If any)       6000                                                                                                    | 1 01/04                                         | 72014 01.20                             |                            |                     |               |                               |                 |
| Vendor       Location       Sale       Revaluation       Insurance       Shift         Details of Sale/Deduction       Sale/Deduction Amount       70000.00       Expenses (If any)       6000         Date of Sale/Deduction       05/06/2014       Sale/Deduction Amount       70000.00       Expenses (If any)       6000                                                                                                    |                                                 | 12014 31.23                             |                            |                     |               |                               |                 |
| Vendor       Location       Sale       Revaluation       Insurance       Shift         Details of Sale/Deduction       O5/06/2014       Sale/Deduction Amount       70000.00       Expenses (If any)       6000         Date of Sale/Deduction       05/06/2014       Sale/Deduction Amount       70000.00       Expenses (If any)       6000                                                                                                    | A                                               | 2014 01.20                              |                            |                     |               |                               |                 |
| Details of Sale/Deduction       Option       Option |                                                 |                                         |                            |                     |               |                               |                 |
| Date of Sale/Deduction 05/06/2014 Sale/Deduction Amount 70000.00 Expenses (If any) 6000                                                                                                    | A D Vendor                                      | Location                                | Sale                       | Revaluation         |               | Insurance                     | Shift           |
|                                                                                                    | Vendor                                          | Location                                | Sale                       | Revaluation         |               | Insurance                     | Shift           |
|                                                                                                    | Vendor                                          | Location                                | Sale/Deduction Amo         | Revaluation         |               | Insurance                     | Shift           |
|                                                                                                    | Vendor<br>D<br>Vendor<br>Details of Sale/Deduct | Location<br>eduction<br>tion 05/06/2014 | Sale/Deduction Amo         | Revaluation         | 000.00 E×     | Insurance<br>(If any)         | Shift<br>6000   |
|                                                                                                    | Vendor<br>Details of Sale/Deduct                | Location<br>eduction<br>tion 05/06/2014 | Sale/Deduction Amon        | Revaluation         | 000.00 E×     | Insurance<br>(If any)         | Shift<br>6000   |
|                                                                                                    | Vendor<br>Details of Sale/Deduct                | Location<br>eduction<br>tion 05/06/2014 | Sale/Deduction Amou        | Revaluation         | 000.00 E×     | Insurance<br>(penses (If any) | Shift<br>6000   |
|                                                                                                    | Vendor<br>Vendor<br>Details of Sale/Deduct      | Location<br>eduction<br>tion 05/06/2014 | Sale/Deduction Amon        | Revaluation         | 000.00 E×     | Insurance<br>(penses (If any) | Shift<br>6000   |

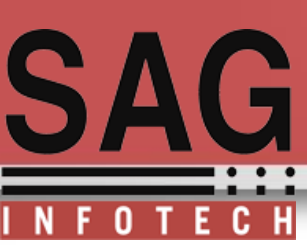

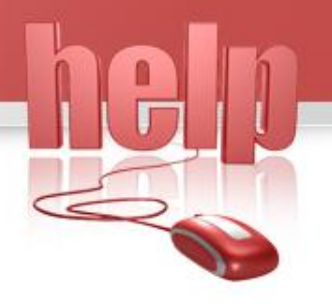

#### **Details of Revaluation:**

If assets are revalue during the year then user should furnish details of revaluation whether revaluation is upper side or lower side

| Deta                                | aile                            | Companies Act                                 |                                                       |                           |                             |
|-------------------------------------|---------------------------------|-----------------------------------------------|-------------------------------------------------------|---------------------------|-----------------------------|
| Deta                                | 1115                            | Companies Act                                 |                                                       |                           |                             |
| Block SN 1 0                        | Date<br>/04/2014 Motor          | buses, motor lorries and mo                   | Block Name<br>or cars other than those u              | sed in a business of runr | Life<br>ning them on hire 8 |
| A                                   |                                 |                                               |                                                       |                           |                             |
| Method SN                           | Date Metho<br>/04/2014 WDV      | bd                                            |                                                       | For Companies Act 2       | 013 From 01/04/2014         |
|                                     |                                 |                                               |                                                       | Residual Value            | 2985.00                     |
| A<br>D                              |                                 |                                               |                                                       | Life                      | 8                           |
| Rate SN                             | Date Rate                       | 3                                             |                                                       |                           |                             |
| <u>A</u>                            |                                 |                                               |                                                       |                           |                             |
|                                     |                                 |                                               |                                                       |                           |                             |
| Vendor                              | Loca                            | ation Sale                                    | Revaluatio                                            | n Insurance               | Shift                       |
| Vendor<br>SN Date of Re<br>1 01/08/ | Loca<br>valuation Incre<br>2014 | ation Sale<br>ase/Decrease Amount<br>20000 On | Revaluation<br>Remarks<br>account of reclassification | n Insurance               | Shift                       |
| Vendor<br>SN Date of Re<br>1 01/08/ | Valuation Incre<br>2014         | ation Sale<br>ase/Decrease Amount<br>20000 On | Revaluation<br>Remarks<br>account of reclassification | n Insurance               | Shift                       |
| Vendor<br>SN Date of Re<br>1 01/08/ | Valuation Incre<br>2014         | ation Sale<br>ase/Decrease Amount<br>20000 On | Revaluation<br>Remarks<br>account of reclassification | n Insurance               | Shift                       |

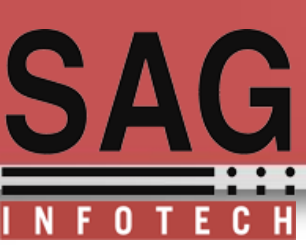

#### **Details of Insurance of the assets:**

If any insurance has been taken for the assets then user can furnish details of

Insurance premium paid and renewal of insurance .

If renewal date is inserted then software will remind you to pay insurance on next renewal date

| rticulars                      | S CAR                                                                                                    |                                                                                                    |                                  |                                          |                                                |                                               |                   |         |
|--------------------------------|----------------------------------------------------------------------------------------------------|----------------------------------------------------------------------------------------------------|----------------------------------|------------------------------------------|------------------------------------------------|-----------------------------------------------|-------------------|---------|
|                                | Details                                                                                                    |                                                                                                    | Comp                             | oanies Act                               |                                                |                                               |                   |         |
| Block                          | SN Dat                                                                                                    | te                                                                                                    |                                  |                                          | Block Name                                     |                                               |                   | Life    |
|                                | 1 01/04/                                                                                                    | 2014 Motor b                                                                                                    | ouses, motor lor                 | ries and motor cars o                    | other than those used                          | l in a business of runn                       | ning them on hi   | re 8    |
| A                              |                                                                                                    |                                                                                                    |                                  |                                          |                                                |                                               |                   |         |
| D                              |                                                                                                    |                                                                                                    |                                  |                                          |                                                |                                               |                   |         |
| Nethod                         | SN Dat                                                                                                    | te Method                                                                                                    | 3                                |                                          | F                                              | or Companies Act 20                           | 013 From 01/04    | 4/2014  |
|                                | 1 01/04/2                                                                                                    | 2014 WDV                                                                                                    |                                  |                                          | F                                              | Residual Value                                | 2                 | 2985.00 |
| Α                              |                                                                                                    |                                                                                                    |                                  |                                          |                                                | 16-                                           |                   |         |
| D                              |                                                                                                    |                                                                                                    |                                  |                                          |                                                | lite                                          |                   | •       |
| Rate                           |                                                                                                    |                                                                                                    |                                  |                                          |                                                |                                               |                   |         |
|                                | SN Dat                                                                                                    | te Rate                                                                                                    |                                  |                                          |                                                |                                               |                   |         |
|                                | SN Dat<br>1 01/04/2                                                                                                    | te Rate<br>2014 31.23                                                                                                    |                                  |                                          |                                                |                                               |                   |         |
| A                              | SN Dat<br>1 01/04/2                                                                                                    | te Rate<br>2014 31.23                                                                                                    |                                  |                                          |                                                |                                               |                   |         |
| A                              | SN Dat<br>1 01/04/2                                                                                                    | te Rate<br>2014 31.23                                                                                                    |                                  |                                          |                                                |                                               |                   |         |
| A<br>D                         | endor                                                                                                    | Locat                                                                                                    | tion                             | Sale                                     | Revaluation                                    | Insurance                                     |                   | Shift   |
|                                | endor                                                                                                    | 2014 31.23                                                                                                    | tion                             | Sale                                     | Revaluation                                    | Insurance<br>Insurer Na                       |                   | Shift   |
| A<br>D<br>V(<br>SN Po<br>1 012 | SN         Dat           1         01/04/2           'endor           licy No.           2345         01/                               | Temp         Rate           2014         31.23           Locat         Arr           Date         Arr           '04/2015         0 | tion<br>nount Premiu<br>60000 50 | Sale<br>m Renewal Due D<br>00 01/04/2015 | Revaluation<br>rate Renewal Date<br>01/04/2015 | Insurance<br>Insurer Na<br>Motar corp insuran | ime<br>ice agency | Shift   |
| A<br>D<br>V(<br>SN Po<br>1 012 | endor<br>2345 01/04/2                                                                                                    | Locat                                                                                                    | tion<br>hount Premiu<br>60000 50 | Sale<br>m Renewal Due D<br>00 01/04/2015 | Revaluation<br>ate Renewal Date<br>01/04/2015  | Insurance<br>Insurer Na<br>Motar corp insuran | ime<br>ice agency | Shift   |
| A<br>D<br>V(<br>SN Po<br>1 012 | SN         Dat           1         01/04/3           endor           licy No.           2345         01/                                | le Rate<br>2014 31.23<br>Locat<br>Date Arr<br>'04/2015 0                                                                           | tion<br>nount Premiu<br>60000 50 | Sale<br>m Renewal Due D<br>00 01/04/2015 | Revaluation<br>rate Renewal Date<br>01/04/2015 | Insurance<br>Insurer Na<br>Motar corp insuran | ime<br>ice agency | Shift   |
| A<br>D<br>V(<br>SN Po<br>1 012 | SN         Dat           1         01/04/;           dendor           dicy No.           2345         01/                               | Locat                                                                                                    | tion<br>hount Premiu<br>60000 50 | Sale<br>m Renewal Due D<br>00 01/04/2015 | Revaluation<br>Pate Renewal Date<br>01/04/2015 | Insurance<br>Insurer Na<br>Motar corp insuran | ime<br>ice agency | Shift   |
| A<br>D<br>V(<br>SN Po<br>1 012 | SN         Date           1         01/04/;           'endor           'licy No.           2345         01/           ow         Delete | e Row                                                                                                    | tion<br>nount Premiu<br>60000 50 | Sale<br>m Renewal Due D<br>00 01/04/2015 | Revaluation<br>Pate Renewal Date<br>01/04/2015 | Insurance<br>Insurer Na<br>Motar corp insuran | ime<br>ice agency | Shift   |
| A<br>D<br>Vi<br>SN Po<br>1 012 | Vendor                                                                                                    | e Row                                                                                                    | tion<br>hount Premiu<br>60000 50 | Sale<br>m Renewal Due D<br>00 01/04/2015 | Revaluation<br>ate Renewal Date<br>01/04/2015  | Insurance<br>Insurer Na<br>Motar corp insuran | ime<br>ice agency | Shift   |

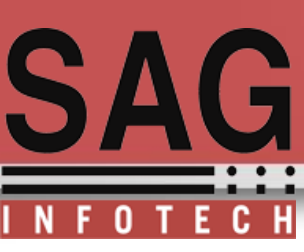

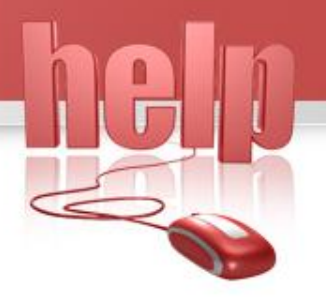

#### **Details of Shift :**

If assets has been used in shifts then user can choose shifts for calculation of shift wise depreciation

|                   | Details                                                                              | ſ                             | С          | ompanies Act             |                                           |                            |                      |
|-------------------|--------------------------------------------------------------------------------------|-------------------------------|------------|--------------------------|-------------------------------------------|----------------------------|----------------------|
|                   |                                                                                      |                               |            |                          | L                                         |                            |                      |
| Block             | SN Date                                                                              | э 🛛                           |            |                          | Block Name                                |                            | Life                 |
|                   | 1 01/04/2                                                                            | 2014 Motor b                  | uses, moto | or lorries and motor ca  | rs other than those us                    | sed in a business of run   | nning them on hire 8 |
|                   |                                                                                      |                               |            |                          |                                           |                            |                      |
| A                 |                                                                                      |                               |            |                          |                                           |                            |                      |
| D                 |                                                                                      |                               |            |                          |                                           |                            |                      |
| Nethod            | SN Date                                                                              | e Methoo                      | 3          |                          |                                           | For Companies Act 2        | 2013 From 01/04/2014 |
|                   | 1 01/04/2                                                                            | 2014 WDV                      |            |                          |                                           | Residual Value             | 2985.00              |
|                   |                                                                                      |                               |            |                          |                                           | Residual value             | 2000.00              |
| A                 |                                                                                      |                               |            |                          |                                           |                            |                      |
|                   |                                                                                      |                               |            |                          |                                           | Life                       | 8                    |
| D                 |                                                                                      |                               |            |                          |                                           | Life                       | 8                    |
| D<br>Rate         | SN Date                                                                              | e Rate                        |            |                          |                                           | Life                       | 8                    |
| D<br>Rate         | SN Date<br>1 01/04/2                                                                 | e Rate<br>2014 31.23          |            |                          |                                           | Life                       | 8                    |
| D<br>Rate         | SN Date<br>1 01/04/2                                                                 | e Rate<br>2014 31.23          |            |                          |                                           | Life                       | 8                    |
| D<br>Rate         | SN Date<br>1 01/04/2                                                                 | e Rate<br>2014 31.23          |            |                          |                                           | Life                       | 8                    |
| D<br>Rate         | SN Date<br>1 01/04/2                                                                 | e Rate<br>2014 31.23          |            |                          |                                           | Life                       | 8                    |
| D<br>Rate         | SN Dat<br>1 01/04/2                                                                  | e Rate<br>2014 31.23          | ion        | Sale                     | Revaluation                               | Life                       | e Shift              |
| D<br>Rate         | SN Dati<br>1 01/04/2                                                                 | e Rate<br>2014 31.23<br>Loca  | iion       | Sale                     | Revaluation                               | Life                       | e Shift              |
| D<br>Rate         | SN Dati<br>1 01/04/2<br>/endor                                                       | e Rate<br>2014 31.23<br>Locat | ion        | Sale                     | Revaluation                               | Life<br>Insurance<br>Shift | e Shift              |
| A<br>D<br>D<br>Ve | SN Dat<br>1 01/04/2<br>/endor                                                        | e Rate<br>2014 31.23          | ion        | Sale<br>To<br>05/06/2014 | Revaluation                               | Life<br>Insurance<br>shift | e Shift              |
| A<br>D<br>D       | SN Dat<br>1 01/04/2<br>/endor                                                        | e Rate<br>2014 31.23<br>Loca  | tion       | Sale<br>To<br>05/06/2014 | Revaluation<br>Single<br>Double<br>Triple | Life<br>Insurance<br>Shift | e Shift              |
| A<br>A<br>D       | SN Dat<br>1 01/04/2<br>2<br>2<br>2<br>2<br>2<br>2<br>2<br>2<br>2<br>2<br>2<br>2<br>2 | e Rate<br>2014 31.23<br>Loca  | ion        | Sale<br>To<br>05/06/2014 | Revaluation<br>Single<br>Double<br>Triple | Life<br>Insurance<br>Shift | e Shift              |
| A<br>D<br>Ve      | SN Dat<br>1 01/04/2<br>/endor                                                        | e Rate<br>2014 31.23<br>Loca  | ion        | Sale<br>To<br>05/06/2014 | Revaluation<br>Single<br>Double<br>Triple | Life<br>Insurance<br>Shift | e Shift              |
| A<br>D<br>Ve      | SN Dat<br>1 01/04/2<br>/endor                                                        | e Rate<br>2014 31.23<br>Loca  | ion        | Sale<br>To<br>05/06/2014 | Revaluation Single Single Triple          | Life<br>Insurance<br>Shift | e Shift              |

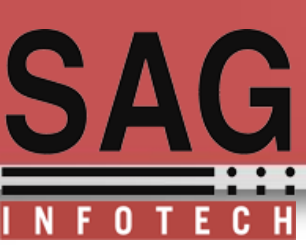

#### Dep as per Income Tax Act:

In our software we are providing you both facilities to calculate depreciation as per Companies act 2013 and as per Income Tax Act 1961

| L                              |                          | ~                                      |                                             |                         | ~           |            |      |          |
|--------------------------------|--------------------------|----------------------------------------|---------------------------------------------|-------------------------|-------------|------------|------|----------|
| D                              | Details                  |                                        |                                             | Companies Act           | Income      | ax         |      |          |
| Date of Put to                 | o Use                    | 01/04/2                                | :014                                        | Date of Accounting      | 01/04/2014  |            |      |          |
| Cost                           |                          |                                        | 60000.00                                    | Excise Credit           | 500.00      |            |      |          |
| Currency Diff                  | ference                  |                                        | 400.00                                      | Grant/Subsidy           | 200.00      | Net Amount |      | 59700.00 |
|                                |                          |                                        |                                             |                         |             |            |      |          |
|                                |                          |                                        |                                             |                         |             |            |      |          |
| Vendor                         | r                        | Loca                                   | tion                                        | Sale                    | Revaluation | Insur      | ance | Shift    |
| Vendor<br>SN Vendor<br>1 Neeta | r<br>Name<br>(           | Loca<br>Bill No. E<br>D21 01,          | ation<br>SIII Date<br>/04/2014              | Sale<br>Amount<br>60000 | Revaluation | Insur      | ance | Shift    |
| Vendor<br>SN Vendor<br>1 Neeta | r<br>Name<br>0<br>Delete | Loca<br>Bill No. E<br>D21 01,<br>Row V | ation<br>Sill Date<br>/04/2014<br>endor Mas | Sale<br>Amount<br>60000 | Revaluation | Insur      | ance | Shift    |

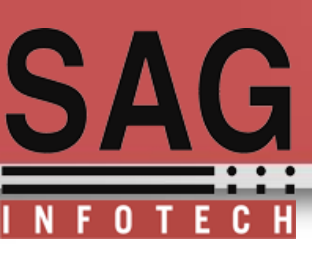

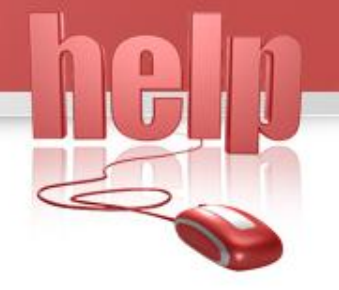

#### Select Block of assets :For auto calculation of rate and Depreciation

| Perticulars CAR  Detais Companies Act Income Taxi Block Companies Act Income Taxi Block Compan |             |                  |                  |             |          |                                                          |
|----------------------------------------------------------------------------------------------------|-------------|------------------|------------------|-------------|----------|----------------------------------------------------------|
| Perticulars CAR  Deals Comparies Act Income Tax  Block  Comparies Act Income Tax  Block  Comparies  |             |                  |                  |             |          | Fixed Assets Group Master                                |
| Details Companies Act     Block     Block     Raie     SN Date     Raie     SN Date     Raie     SN Date     Raie     SN Date     Raie     SN Date     Raie     SN Date     Raie     SN Date     Raie     SN Date     Revealuation     Interact     SN Date     Revealuation     Interact     SN Date     Revealuation     Interact     Interact     Interact     SN Date     Revealuation     Interact     Interact     Interact     Interact     Interact     Interact     Interact     Interact     Interact     Interact     Interact     Interact     Interact     Interact     Interact     Interact     Interact     Interact     Interact     Interact     Intera                                                                                                    | Particulars | CAR              |                  |             |          | Block                                                    |
| University     University     University <th></th> <th>Detaile</th> <th>Companies Act</th> <th>Incomo Tax</th> <th></th> <th>(Select)</th>                                                                                                    |             | Detaile          | Companies Act    | Incomo Tax  |          | (Select)                                                 |
| Block 0 Particular Add Rate Particular Mortrads Rate SN Date Rate Round off Add. Rate A D Vendor Location Sale Revaluation Insurance S SN Vendor Name Bill No. Bill Date Amount 1 Neeta 021 01/04/2014 60000 Add Row Delete Row Vendor Master Update                                                                                                    |             | Details          | Companies Act    | Income Tax  |          | Does Not Consider for Calculation as per Income-Tax Act) |
| BitX v     Indextrate Another Add Rate       Refer     SN Date Rate Round off Add. Rate       A     Indextrate Add Rate                                                                                                    | Disals 0    |                  |                  |             |          | BUILDING                                                 |
| Refere     SN Date Rate Round off Add Rate       A     D         Vendor     Location       Sale     Reveluation       Insurance     S       SN Vendor Name Bill No.     Bill Date Amount       I Neeta     0.1         SN Vendor Name Bill No.       Bill Date Row     Vendor Master         Add Row     Delete Row         Update     Box                                                                                                    | BIOCK U     |                  |                  |             |          | FURNITURE AND FITTINGS                                   |
| Rate     Ni Date     Rate     Round off     Add. Rate       Image: Non-off     Ni Date     Rate     Res       Image: Non-off     Add. Rate     Revaluation     Revaluation       Image: Non-off     Sale     Revaluation     Insurance       SN     Vendor     Location     Sale     Revaluation       Image: Non-off     Non-off     Revaluation     Insurance       SN     Vendor     Manual:     Revaluation       Image: Non-off     Revaluation     Insurance       SN     Vendor Name     Bill Date       Add Row     Delete Row     Vendor Master                                                                                                    |             |                  |                  |             |          | MACHINERY AND PLANT                                      |
| A     D       A     D       Vendor     Location       Sale     Revaluation       Insurance     S       SN     Vendor Name       Update     Update                                                                                                    | Rate SI     | N Date Rate Roun | nd off Add. Rate |             |          | SHIPS                                                    |
| A     D       Vendor     Location       Sale     Revaluation       Insurance     S       SN     Vendor Name       Bill Date     Amount       1     Neeta       021     01/04/2014       60000     Add Row       Delete Row     Vendor Master                                                                                                    |             |                  |                  |             |          | INTANGIBLE ASSETS                                        |
| Vendor       Location       Sale       Revaluation       Insurance       S         SN       Vendor Name       Bill No.       Bill Date       Amount       1         1       Neeta       021       01/04/2014       60000       60000         Add Row       Delete Row       Yendor Master       Back                                                                                                    | A           | . D              |                  |             |          |                                                          |
| SN       Vendor Name       Bill Date       Amount         1       Neeta       021       01/04/2014       60000         Add Row       Delete Row       Vendor Master       Back                                                                                                    | Ven         | idor Lo          | ocation Sale     | Revaluation | irance S |                                                          |
| Siv Vendor Varite     Din Vol.     Din Vol.     Din Vol.     Din Vol.       1     Neeta     021     01/04/2014     60000         Add Row     Delete Row     Vendor Master         Update                                                                                                    | CN Var      | den Name Bill Na | Bill Data Amount |             |          |                                                          |
| Add Row Delete Row Vendor Master Update Back                                                                                                    | Siv Vend    |                  |                  |             |          |                                                          |
| Add Row <u>Delete Row Vendor Master</u> Update Back                                                                                                    | 1 Neet      | a 021            | 01/04/2014 60000 |             |          |                                                          |
| Add Row Vendor Master Update Back                                                                                                    |             |                  |                  |             |          |                                                          |
| Add Row Vendor Master Update Back                                                                                                    |             |                  |                  |             |          |                                                          |
| Add Row Vendor Master Update Back                                                                                                    |             |                  |                  |             |          |                                                          |
| Add Row     Delete Row     Vendor Master       Update     Back                                                                                                    |             |                  |                  |             |          |                                                          |
| Add Row Vendor Master Update Back                                                                                                    |             |                  |                  |             |          |                                                          |
| Update                                                                                                    | Add Row     | Delete Row       | Vendor Master    |             |          |                                                          |
| <u>U</u> pdate Back                                                                                                    |             |                  |                  |             |          |                                                          |
| Back                                                                                                    |             |                  |                  |             |          |                                                          |
|                                                                                                    |             |                  |                  |             | Update   | Back                                                     |
|                                                                                                    |             |                  |                  |             |          |                                                          |
|                                                                                                    |             |                  |                  |             |          |                                                          |

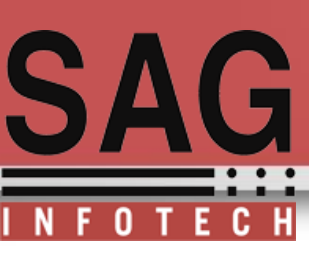

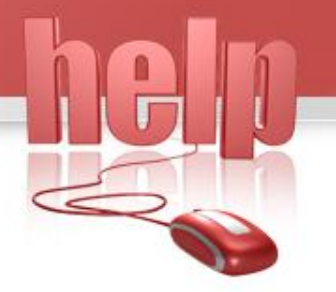

#### Auto calculation of rates as per income tax act **1961 according to selection of block**

| Sr. No.  | Nature/Classification                                                                                                    | Rate     |
|----------|----------------------------------------------------------------------------------------------------|----------|
| (1)      | Machinery and plant other than those covered by sub-items (2), (3) and (8) below :                                                                                                    | 15.00    |
| (2)      | Motor cars, other than those used in a business of running them on hire, acquired or put to use on or after the 1st day of April, 1990                                                                                                    | 15.00    |
| (3)(i)   | Aeroplanes - Aeroengines                                                                                                    | 40.00    |
| (3)(ii)  | Motor buses, motor lorries and motor taxis used in a business of running them on hire                                                                                                    | 30.00    |
| (3)(iii) | Commercial vehicle which is acquired by the assessee on or after the 1st day of October, 1998, but before the 1st day of April, 1999 and is put to use for any period before the 1st day of April, 1999 for the purposes of business or profession in accordance with the third proviso to clause (ii) of sub-section (1) of section 32 [See Note 6 below the Table]                                                                                      | 40.00    |
| (3)(iv)  | New commercial vehicle which is acquired on or after the 1st day of October, 1998, but before the 1st day of April, 1999 in replacement of condemned vehicle of over 15 years of age and is put to use for any period before the 1st day of April, 1999 for the purposes of business or profession in accordance with the third proviso to clause (ii) of sub-section (1) of section 32 [See Note 6 below the Table]                                      | 60.00    |
| (3)(v)   | New commercial vehicle which is acquired on or after the 1st day of April, 1999 but before the 1st day of April, 2000 in replacement of condemned vehicle of over 15 years of age and is put to use before the 1st day of April, 2000 for the purposes of business or profession in accordance with the second proviso to clause (ii) of sub-section (1) of section 32 [See Note 6 below the Table]                                                       | 60.00    |
| (3)(vi)  | New commercial vehicle which is acquired on or after the 1st day of April, 2001 but before the 1st day of April, 2002 and is put to use before the 1st day of April, 2002 for the purposes of business or profession [See Note 6 below the Table]                                                                                                    | 50.00    |
| 3)(via)  | New commercial vehicle which is acquired on or after the 1st day of January, 2009 but before the 1st day of October, 2009 and is put to use before the 1st day of October, 2009 for the purposes of business or profession [See paragraph 6 of the Notes below this Table]                                                                                                    | 50.00    |
| (3)(vii) | Moulds used in rubber and plastic goods factories                                                                                                    | 30.00    |
| 3)(viii) | Air pollution control equipment                                                                                                    | (Select) |
| (3ix)    | Water pollution control equipment                                                                                                    | (Select) |
| 3x)(a)   | Solidwaste control equipments being - caustic/lime/chrome/mineral/cryolite recovery systems                                                                                                    | 100.00   |
| (3x)(b)  | Solidwaste recycling and resource recovery systems                                                                                                    | 100.00   |
| (3xi)    | Machinery and plant, used in semi-conductor industry covering all integrated circuits (ICs) (excluding hybrid integrated circuits)<br>ranging from small scale integration (SSI) to large scale integration/very large scale integration (LSI/VLSI) as also discrete<br>semi-conductor devices such as diodes, transistors, thyristors, triacs, etc., other than those covered by entries (viii), (ix) and (x)<br>of this sub-item and sub-item (8) below | 30.00    |
| (3xia)   | Life saving medical equipment                                                                                                    | (Select) |
| (4)      | Containers made of glass or plastic used as re-fills                                                                                                    | 50.00    |
| (5)      | Computers including computer software [See note 7 below the Table]                                                                                                    | 60.00    |
| (6)      | Machinery and plant, used in weaving, processing and garment sector of textile industry, which is purchased under TUFS on or after the 1st day of April, 2001 but before the 1st day of April, 2004 and is put to use before the 1st day of April, 2004 [See Note 8 below the Table]                                                                                                    | 50.00    |
| (7)      | Machinery and plant, acquired and installed on or after the 1st day of September, 2002 in a water supply project or a water treatment system and which is put to use for the purpose of business of providing infrastructure facility under clause (i) of sub-section (4) of section 80-IA [See Notes 4 and 9 below the Table]                                                                                                    | 100.00   |
| (8)(i)   | Wooden parts used in artificial silk manufacturing machinery                                                                                                    | 100.00   |

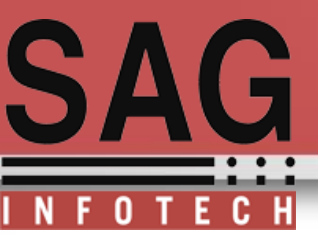

| Auto calculation of Dep as per income tax act                                                                                                    | Details of Assets                                                                                                    |
|----------------------------------------------------------------------------------------------------|----------------------------------------------------------------------------------------------------|
|                                                                                                    | SN         Particulars         Date of Put to<br>Use         Date of Put to<br>Subdity         Metc. Adj.         Met Amount         As per Companies Act.         T - Reit (%)         Add.         Details of Sale/Deduction           SN         Metch of Metch (%)         Metch (%)         Metch (%)         T - Reit (%)         Date         Amount         Expenses                                                                                                    |
|                                                                                                    | →         001         (40)         (40)         (40)         (40)         (40)         (40)         (40)         (40)         (40)         (40)         (40)         (40)         (40)         (40)         (40)         (40)         (40)         (40)         (40)         (40)         (40)         (40)         (40)         (40)         (40)         (40)         (40)         (40)         (40)         (40)         (40)         (40)         (40)         (40)         (40)         (40)         (40)         (40)         (40)         (40)         (40)         (40)         (40)         (40)         (40)         (40)         (40)         (40)         (40)         (40)         (40)         (40)         (40)         (40)         (40)         (40)         (40)         (40)         (40)         (40)         (40)         (40)         (40)         (40)         (40)         (40)         (40)         (40)         (40)         (40)         (40)         (40)         (40)         (40)         (40)         (40)         (40)         (40)         (40)         (40)         (40)         (40)         (40)         (40)         (40)         (40)         (40)         (40)         (40)         (40)         (4 |
| Particulars CAR                                                                                                    | 3 CAR 01/14/2014 200.00 -300.00 59700.00 WDV 2985.00 8 31.23 15.00 0.00 05/14/2014 70000.00 6600.00                                                                                                    |
| Details Companies Act Income Tax                                                                                                    |                                                                                                    |
| Block Motor cars, other than those used in a business of running them on hire, acquir                                                                                                    |                                                                                                    |
| Rate     St     Date     Rate       1     1004/2014     15         A     D                                                                                                    | Add       Edit       Delete       Set Depreciation Rates         Depr. Calculation       Companie Add Register       Asset Transfer Register         Back                                                                                                    |
|                                                                                                    |                                                                                                    |
| Vendor         Location         Sale         Revaluation         Insurance         Shift           SN         Vendor Name         Bill Date         Amount         Amount         A | $\checkmark$                                                                                                    |
| 1 Neeta 021 01/04/2014 60000                                                                                                    | CACLUATION SHEET FOR DEPRECIATION ON FIXED ASSETS                                                                                                    |
|                                                                                                    | Particulars Writen DownValue Addition Deduction Balance Depreciation® Depreciation® Writen Down Value<br>Ibrmal Rate Additional Rate                                                                                                    |
| Add Row Delete Row Vendor Master                                                                                                    | PLANT 4200.00 0.00 4200.00 6500.00 0.00 35170.00                                                                                                    |
| <u>U</u> pdate <u>Cancel</u>                                                                                                    |                                                                                                    |

hein

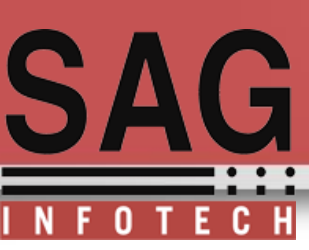

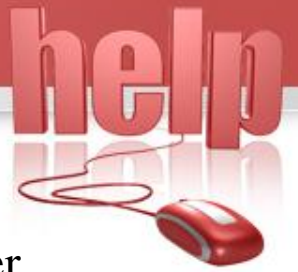

#### Set new block/method/rates:

If assets are previously acquired and block which are selected are old as per Companies Act 1956 then user can use this option to map old blocks with new block of assets as per companies Act 2013

| D    | eta | ails of Assets            |                |                   |                  |            |         |                   |                        |          |               |                    |            |                    |              |
|------|-----|---------------------------|----------------|-------------------|------------------|------------|---------|-------------------|------------------------|----------|---------------|--------------------|------------|--------------------|--------------|
| 5    | N   | Particulars               | Date of Put to | Grant /<br>Subsid | Misc. Adj.       | Net Amount |         | As per Com        | ipanies Act            |          | IT - Rate (%) | Addl.<br>Dep. Rate | Deta       | ils of Sale/Deduct | on           |
|      |     |                           | Use            | У                 |                  |            | Method  | Residual<br>Value | Useful Life<br>(Years) | Rate (%) |               | (%)                | Date       | Amount             | Expenses     |
| 1 He | > ( | (All)                     | (All)          | (All)<br>1300.0   | (All)            | (All)      | (All)   | (All)             | (All)                  | (All)    | (AII)         | (All)              | (All)      | (All)              | (AII)        |
|      | . ( | CAR                       | 01/04/2013     | 0                 | -2600.00         | 47400.00   | WDV     | 0.00              | 0                      | 13.91    | NA            | NA                 |            | 0.00               | 0.00         |
|      |     | LAR                       | 01/04/2014     | 200.00            | -300.00          | 59700.00   | WDV     | 2985.00           | 8                      | 31.23    | 15.00         | 0.00               | 05/06/2014 | 70000.00           | 6000.00      |
|      | A   | dd Edit                   | Delete         | Ce                | at New Bl        | ock/Method | I/Rates |                   |                        |          |               |                    |            |                    |              |
|      |     |                           |                |                   |                  |            |         |                   |                        |          |               |                    |            |                    |              |
|      |     | Depr. <u>C</u> alculation | Fi             | xed A             | sset <u>R</u> eg | ister      | Asset   | Revalu            | ation R                | egister  | - As          | set Tra            | nsfer Regi | ister              | <u>B</u> ack |
|      | ED  | ked Asset Schedule        | Asse           | et Acq            | uisition R       | egister    | Ass     | et Dispo          | sal Reg                | gister   | Year          | ly Depr            | eciation R | egister            |              |

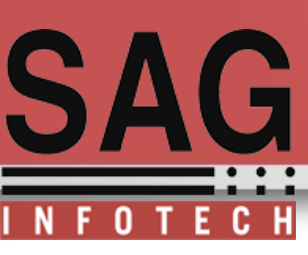

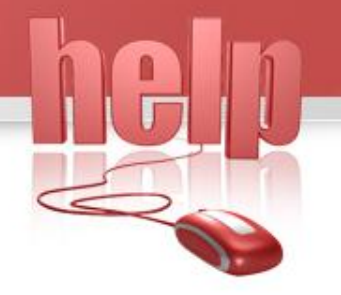

### Mapping of old Dep block to new dep block of existing assets:

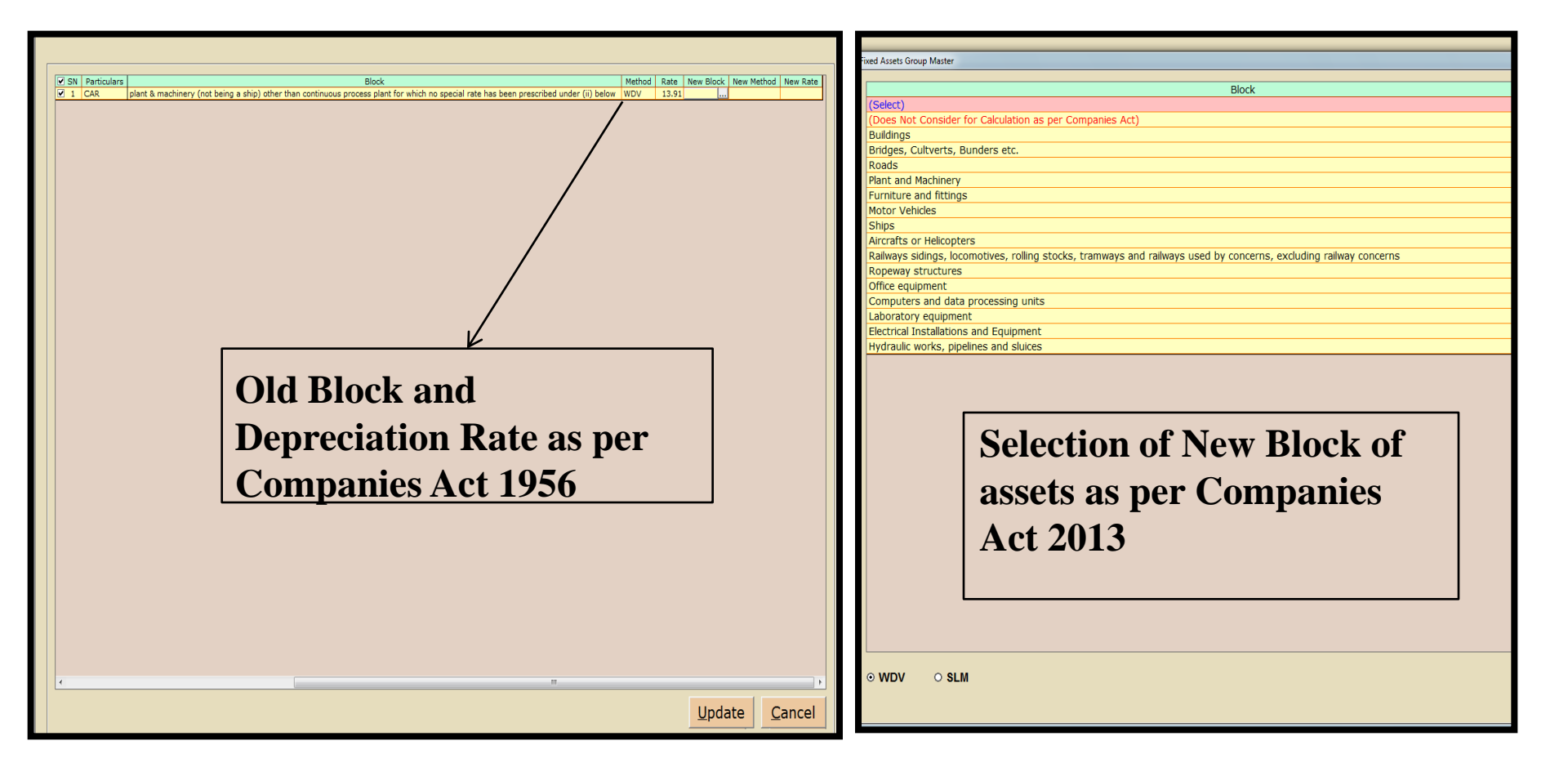

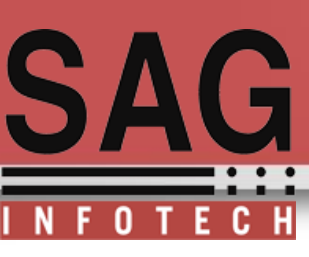

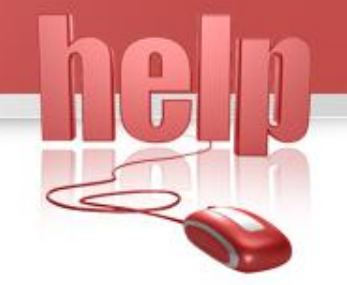

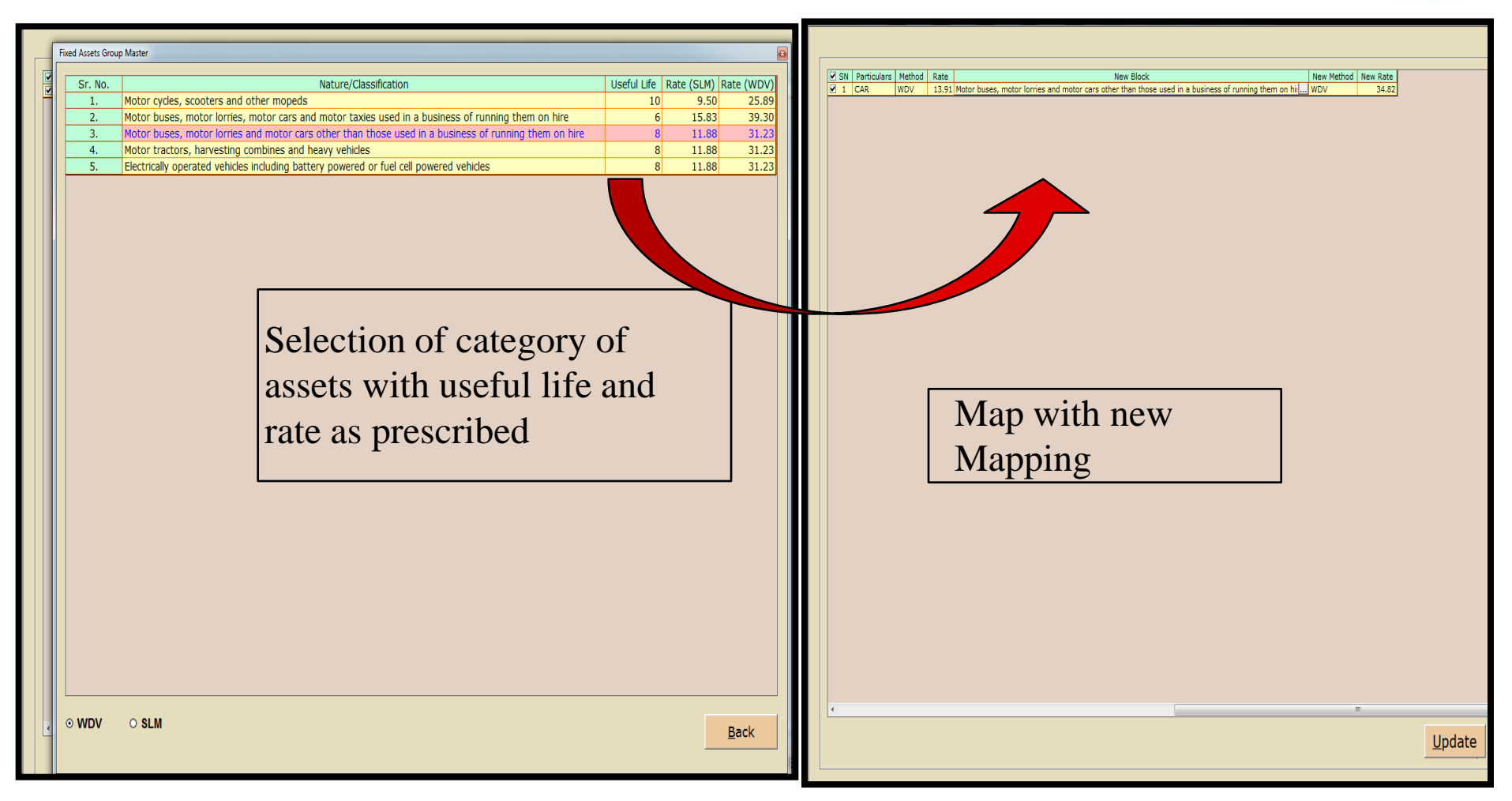

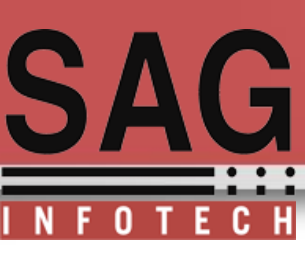

#### Reports: Dep Calculation :

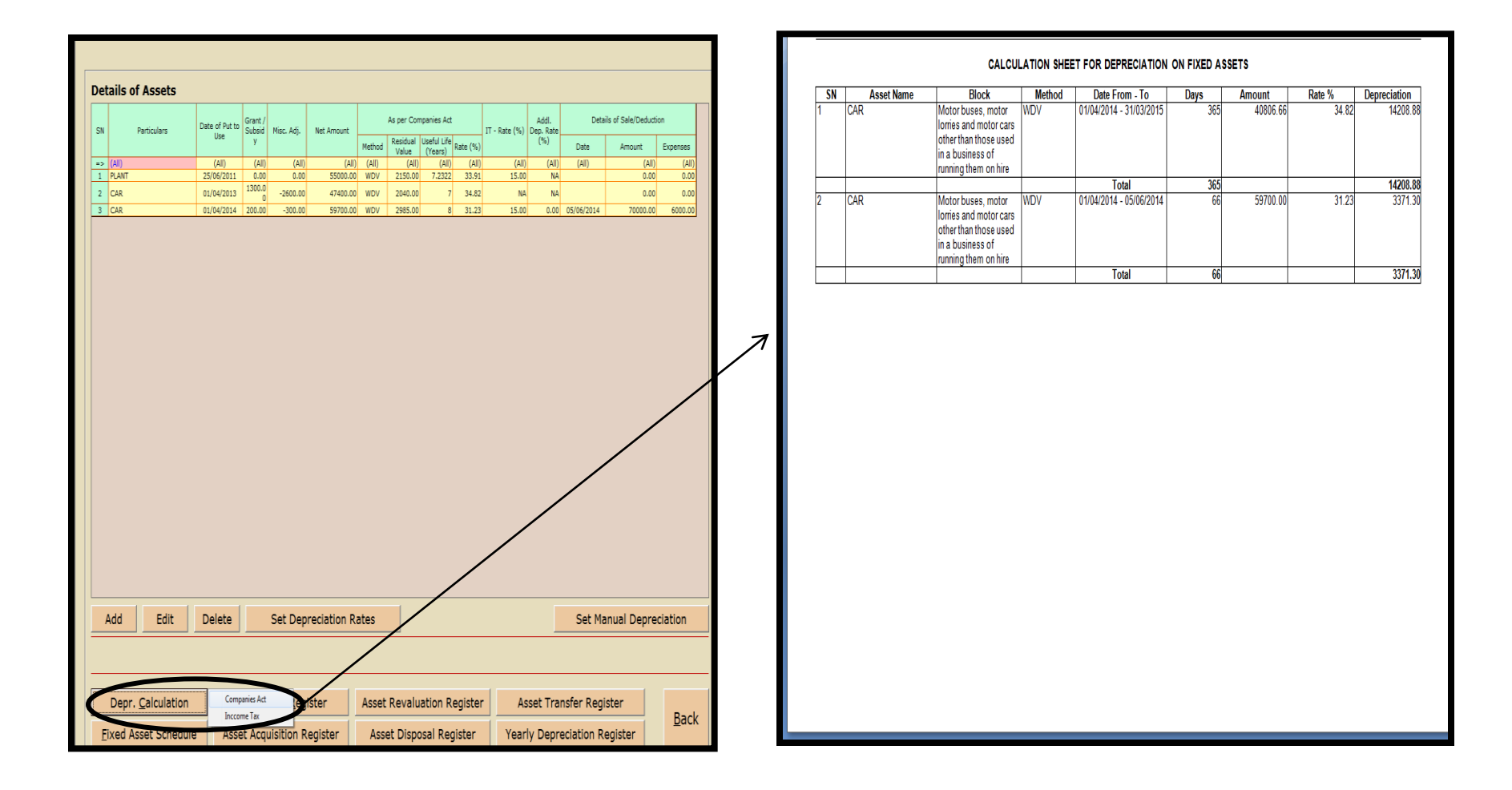

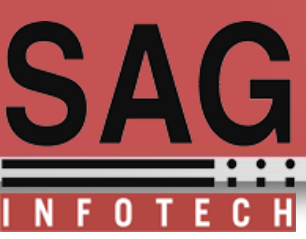

#### **Fixed Assets Register : According to assets inserted user**

#### can view fixed assets register

| 1  |   |                                                                                                    |            |
|----|---|----------------------------------------------------------------------------------------------------|------------|
| 2  |   |                                                                                                    |            |
| 3  |   |                                                                                                    |            |
| 4  |   |                                                                                                    |            |
| 5  |   |                                                                                                    |            |
|    | S | Voucher No.                                                                                                    | Year       |
|    | N |                                                                                                    |            |
|    |   |                                                                                                    |            |
|    |   |                                                                                                    |            |
| 6  | _ | 010                                                                                                    |            |
| 1  |   |                                                                                                    |            |
| ŏ  | _ |                                                                                                    | Method :   |
|    |   | plant & machinery (not being a ship) other than continuous process plant for which no special rate has been prescribed under (ii) below From 01/04/2013 | WDV From   |
| 9  |   | Motor buses, motor lorries and motor cars other than those used in a business of running them on hire From 01/04/2014                                   | WDV From   |
| 10 |   |                                                                                                    |            |
| 11 |   |                                                                                                    | 01/04/2013 |
| 12 |   |                                                                                                    | 31/03/20   |
| 13 |   | 2014-2015                                                                                                    | 01/04/2014 |
| 14 |   |                                                                                                    | 31/03/20   |
| 15 | 2 | CAR                                                                                                    |            |
| 16 |   | Block :                                                                                                    | Method :   |
| 17 |   | Motor buses, motor lorries and motor cars other than those used in a business of running them on hire From 01/04/2014                                   | WDV From   |
| 18 |   |                                                                                                    |            |
| 19 |   |                                                                                                    | 01/04/2014 |
| 20 |   |                                                                                                    | 01/08/2014 |
| 21 |   |                                                                                                    | 05/06/20   |
| 22 |   |                                                                                                    |            |
| 22 |   |                                                                                                    |            |

| 2       |                                     |                                 |                                             | 5       | k FLOOR, BUILDIN | G NO. 10, SOLITAIRE COR | PORATE, PARK, 167, GU |
|---------|-------------------------------------|---------------------------------|---------------------------------------------|---------|------------------|-------------------------|-----------------------|
| 3       |                                     |                                 |                                             |         |                  |                         | CIN : U2411           |
| 4       |                                     |                                 |                                             |         |                  |                         | Fixed a               |
| 5       |                                     |                                 |                                             |         |                  |                         |                       |
|         | Year & Date                         | Particulars                     | Specificatio Marks                          | Invoice | Custom           | Installation            | Other Inciden         |
|         |                                     |                                 | if any                                      | Value   | Duty             | Expenses                | Expenses              |
|         |                                     |                                 |                                             |         | and Frieght      |                         |                       |
|         |                                     |                                 |                                             |         |                  |                         |                       |
| Ő.      |                                     |                                 |                                             |         |                  |                         |                       |
| 1       | H.B.J.                              | D-1.                            | Level                                       |         |                  |                         |                       |
| ŏ       | Method :<br>I Victoria da Io Vicado | HETE :<br>610.010/ E 01.0400010 | LOCATION :                                  |         |                  |                         |                       |
|         | WUV FROM UT/04/2013                 | @13.91% From 01/04/2013         |                                             |         |                  |                         |                       |
| 9<br>10 | WUV From UI,04/2014                 | @34.82% FION VI)V4/2V14         |                                             |         |                  |                         |                       |
| 11      | 01/0//0010                          | Onanina                         |                                             |         |                  |                         |                       |
|         | 01/04/2010                          | opening<br>Maxima               |                                             |         |                  |                         |                       |
| 12      | 31/03/2014                          | Liosing                         |                                             |         |                  |                         |                       |
| 13      | 01/04/2014                          | Upening                         |                                             |         |                  |                         |                       |
| 14      | 31/03/2015                          | Closing                         |                                             |         |                  |                         |                       |
| 15      |                                     |                                 |                                             |         |                  |                         |                       |
| 16      | Method :                            | Rate :                          | Location :                                  |         |                  |                         |                       |
| 17      | WDV From 01/04/2014                 | @31.23% From 01/04/2014         | At stock department, Jaipur From 01/04/2014 |         |                  |                         |                       |
| 18      |                                     |                                 |                                             |         |                  |                         |                       |
| 19      | 01/04/2014                          | Opening                         |                                             |         |                  |                         |                       |
| 20      | 01/08/2014                          | Revaluation                     |                                             |         |                  |                         |                       |
| 21      | 05/06/2014                          | Sold                            |                                             |         |                  |                         |                       |
| 22      |                                     | Grand Total                     |                                             |         |                  |                         |                       |
| 23      |                                     |                                 |                                             |         |                  |                         |                       |

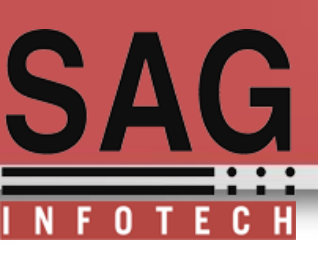

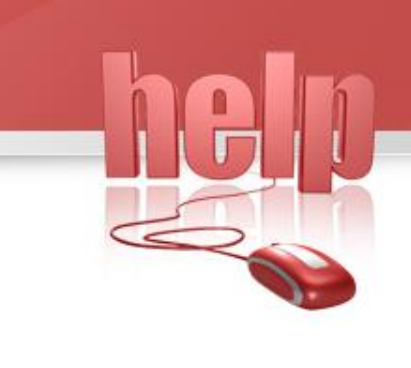

#### Continue....

| 2  |                      |                         |                                             | 51      | h FLOOR, BUILDING | NO. 10, SOLITAIRE COR | PORATE, PARK, 167, GU | 2    | IOVINDJI WARG, I | CHAKALA ANDHERI, (E) MUMBAI - 4000 | 93 Maharashira                      |                          |                           |          |
|----|----------------------|-------------------------|---------------------------------------------|---------|-------------------|-----------------------|-----------------------|------|------------------|------------------------------------|-------------------------------------|--------------------------|---------------------------|----------|
| 3  |                      |                         |                                             |         |                   |                       | CIN : U2411           | 3    | PTC104393        |                                    |                                     |                          |                           |          |
| 4  |                      |                         |                                             |         |                   |                       | Fixed a               | 4    | gister           |                                    |                                     |                          |                           |          |
| 5  |                      |                         |                                             |         |                   |                       |                       | 5    |                  |                                    |                                     |                          |                           |          |
|    | Year & Date          | Particulars             | Specificatio Marks                          | Invoice | Custom            | Installation          | Other Inciden         |      | Total Cost       | Remaining Life                     | DepreciationUnder the Companies Act | Depreciation             | Depreciation Written Back | Deprecia |
|    |                      |                         | if any                                      | Value   | Duty              | Expenses              | Expenses              |      |                  | Under the Companies Act            | 2013                                | Under the Income Tax Act | Under the Companies Act   | Under th |
|    |                      |                         |                                             |         | and Frieght       |                       |                       |      |                  | 2013                               |                                     | 1961                     | 1956                      |          |
|    |                      |                         |                                             |         |                   |                       |                       |      |                  |                                    |                                     |                          |                           |          |
| 6  |                      |                         |                                             |         |                   |                       |                       | 6    |                  |                                    |                                     |                          |                           |          |
| 0  | Wathad :             | Data :                  | Location -                                  |         |                   |                       |                       | 1    |                  |                                    |                                     |                          |                           |          |
| 0  | WDV/ From 01/04/2013 | 013 01% From 01/04/2013 | LUCANUT .                                   |         |                   |                       |                       | 0    |                  |                                    |                                     |                          |                           |          |
| 9  | WDV From 01/04/2014  | @34 82% From 01/04/2014 |                                             |         |                   |                       |                       | q    |                  |                                    |                                     |                          |                           |          |
| 10 |                      |                         |                                             |         |                   |                       |                       | 10   |                  |                                    |                                     |                          |                           |          |
| 11 | 01/04/2013           | Opening                 |                                             |         |                   |                       |                       | 11   | 47400.00         |                                    | 0.00                                | 0.00                     |                           |          |
| 12 | 31/03/2014           | Closing                 |                                             |         |                   |                       | =                     | 12   | 47400.00         |                                    | 6593.34                             | 0.00                     |                           |          |
| 13 | 01/04/2014           | Opening                 |                                             |         |                   |                       |                       | 13   | 47400.00         |                                    | 6593.34                             | 0.00                     |                           |          |
| 14 | 31/03/2015           | Closing                 |                                             |         |                   |                       |                       | 14   | 47400.00         | 6                                  | 14208.88                            | 0.00                     |                           |          |
| 15 |                      |                         |                                             |         |                   |                       |                       | 15   |                  |                                    |                                     |                          |                           |          |
| 16 | Method :             | Rate :                  | Location :                                  |         |                   |                       |                       | 16   |                  |                                    |                                     |                          |                           |          |
| 17 | WDV From 01/04/2014  | @31.23% From 01/04/2014 | At stock department, Jaipur From 01/04/2014 |         |                   |                       |                       | 17   |                  |                                    |                                     |                          |                           |          |
| 18 |                      | 1                       |                                             |         |                   |                       |                       | 18   |                  |                                    |                                     |                          |                           |          |
| 19 | 01/04/2014           | Opening                 |                                             |         |                   |                       |                       | 19   | 59700.00         |                                    | 0.00                                | 0.00                     |                           |          |
| 20 | 01/08/2014           | Revaluation             |                                             |         | <u> </u>          |                       |                       | 20   | 20000.00         |                                    |                                     |                          |                           |          |
| 21 | 05/06/2014           | Sold                    |                                             |         |                   |                       |                       | 21   | 79700.00         | 1                                  | 3371.30                             | 0.00                     |                           |          |
| 22 |                      | Grand Total             |                                             |         |                   |                       |                       | 22   | 127100.00        |                                    | 24173.52                            | 0.00                     |                           |          |
| 23 |                      |                         |                                             |         |                   |                       |                       | - 12 |                  |                                    |                                     |                          |                           |          |

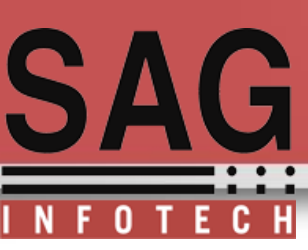

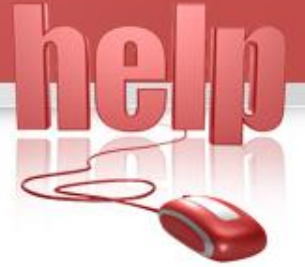

#### **Assets Revaluation Register:**

If assets is revalue during the year user can check the assets revaluation

register

|    |            | ASSET | REVALUATION REGISTEI                                                                                           | R        |             |
|----|------------|-------|----------------------------------------------------------------------------------------------------|----------|-------------|
| SN | Date       | Item  | Block                                                                                                    | Cost     | Revaluation |
| 1  | 01/08/2014 | CAR   | Motor buses, motor lorries<br>and motor cars other than<br>those used in a business of<br>running them on hire | 59700.00 | 20000.00    |
|    |            |       |                                                                                                    | Total    | 20000.00    |

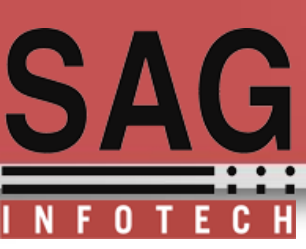

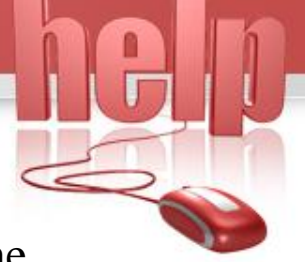

#### **Assets Acquisition Register:**

Through this register user can check the data of assets acquired during the

year

| SN | Item | Block                                                                                                    | Location | Department       | Date of Put to U se | Total Cost |
|----|------|----------------------------------------------------------------------------------------------------|----------|------------------|---------------------|------------|
| 1  | CAR  | Motor buses, motor lorries<br>and motor cars other than<br>those used in a business of<br>punning them on bire |          |                  | 01/04/2013          | 47400.00   |
| 2  | CAR  | Motor buses, motor lorries<br>and motor cars other than<br>those used in a business of<br>nunning them on bire | Jaipur   | stock department | 01/04/2014          | 59700.00   |
|    |      |                                                                                                    |          |                  | Total               | 107100.00  |
|    |      |                                                                                                    |          |                  |                     |            |

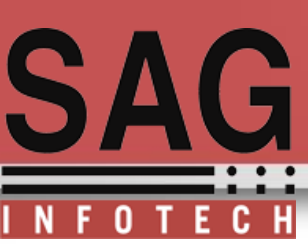

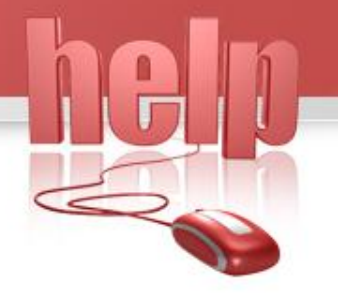

#### Yearly Depreciation Register: For detailed view of yearly depreciation assets wise

|    |       |               |                 |               | YEARLY DEPRECIATION REGIS | STER      |               |              |        |
|----|-------|---------------|-----------------|---------------|---------------------------|-----------|---------------|--------------|--------|
| SN | Item  | Cost          | Revalua<br>tion | Total<br>Cost | 2013-14                   | 2014-15   | Total<br>Dep. | Sale/Adj     | WDV    |
| 1  | CAR   | 47400.0<br>0  | 0.00            | 47400.0<br>0  | 6593.34                   | 142 08.88 | 20802.2<br>2  | 0.00         | 26597. |
| 2  | CAR   | 59700.0<br>0  | 0.00            | 59700.0<br>0  |                           | 3371.30   | 3371.30       | 70000.0<br>0 | 0.0    |
|    | Total | 107100.<br>00 | 0.00            | 107100.<br>00 | 6593.34                   | 17580.18  | 24173.5<br>2  | 70000.0<br>0 | 26597. |

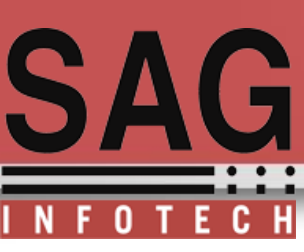

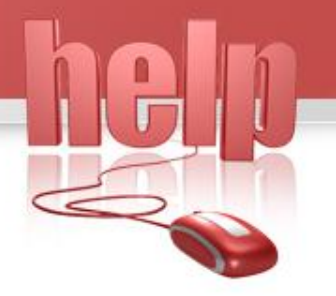

#### Assets Disposal register : To check assets which are disposed during the year

| 05/06/2014         CAR         Motor buses, motor         59700.00         0.00         59700.00         3371.30         56328.70         70000.00         1367           05/06/2014         CAR         Motor buses, motor         59700.00         0.00         59700.00         3371.30         56328.70         70000.00         1367 |
|----------------------------------------------------------------------------------------------------|
| a business of running<br>them on hire                                                                                                    |
| a business of running<br>them on hire                                                                                                    |

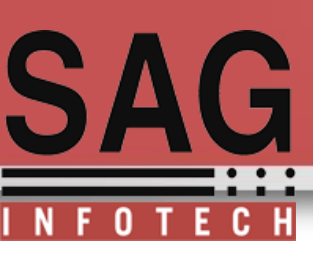

#### **Assets Transfer Register :**

To view report of transfer of assets from one location to another

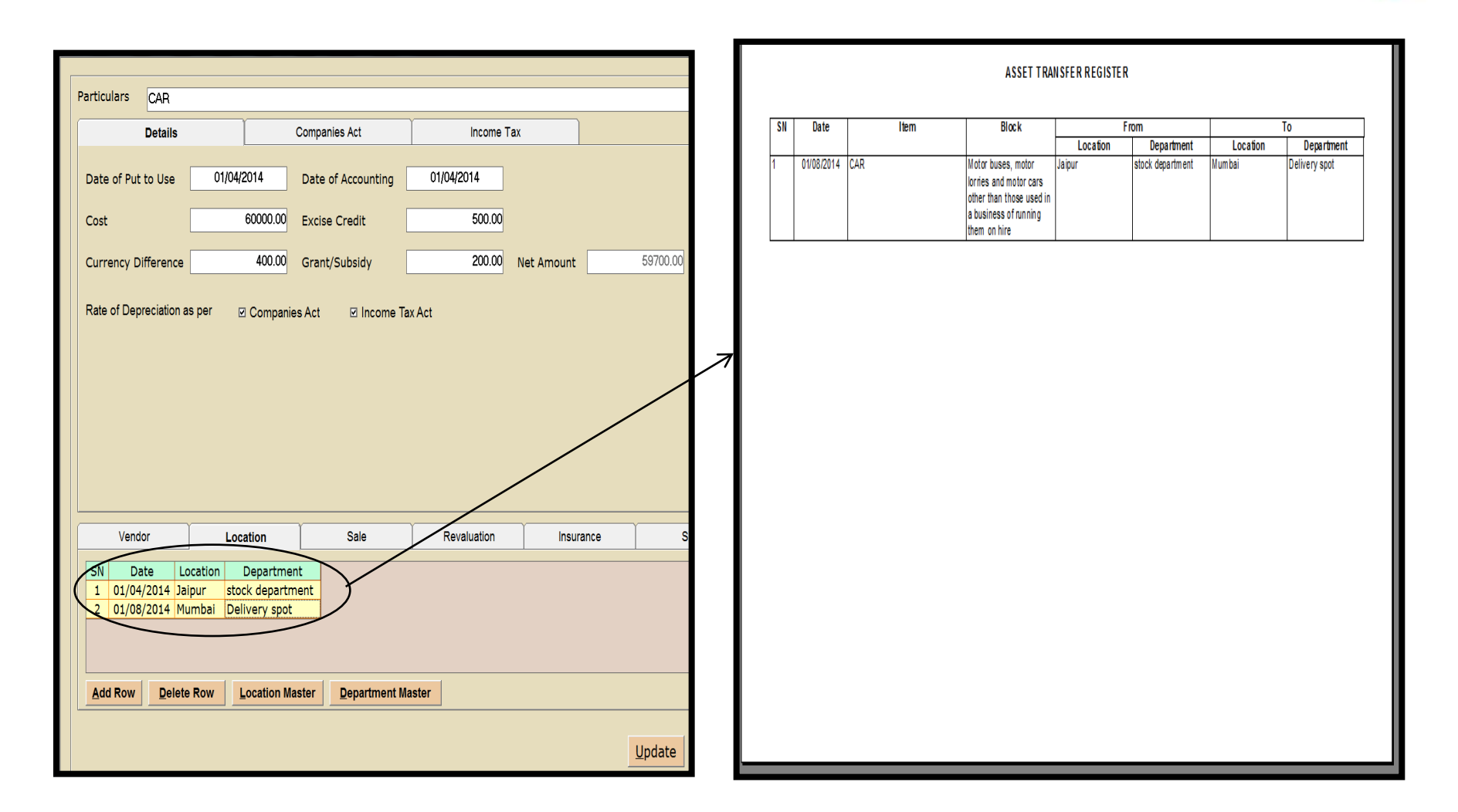

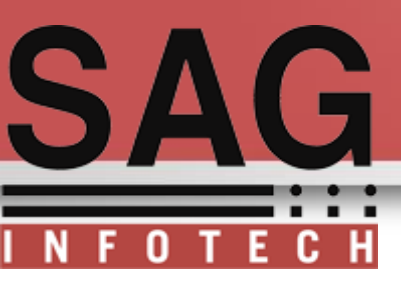

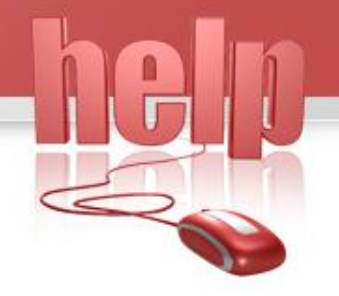

Thank You..

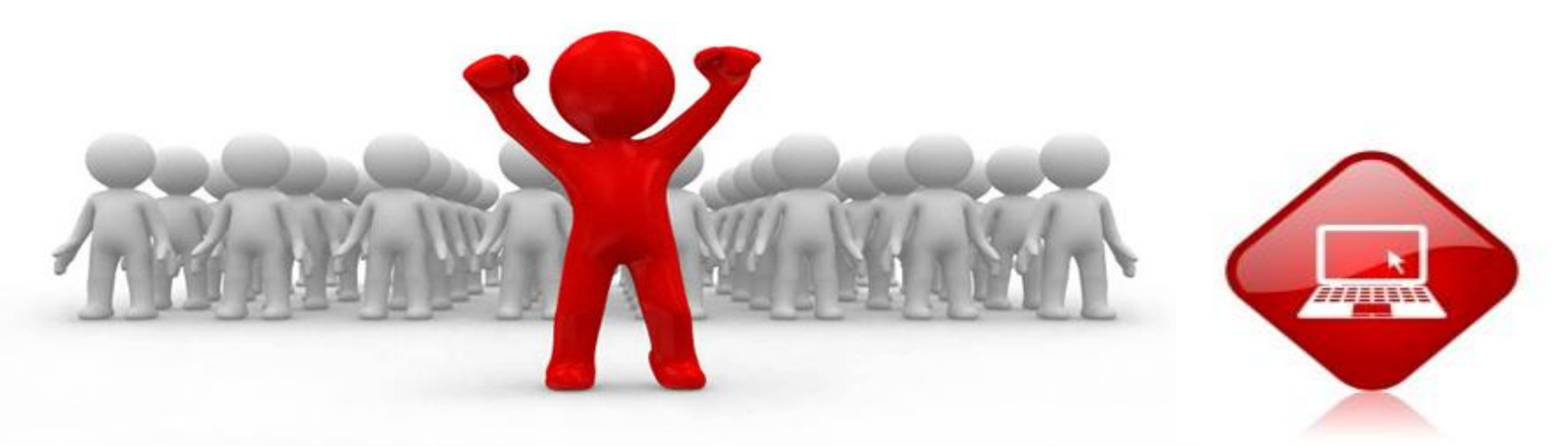